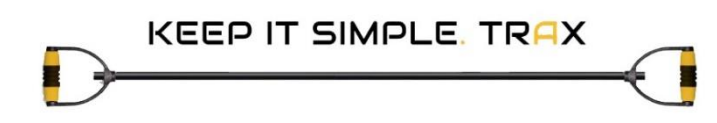

# TEST SUMMARY REPORT

## "TRAX" Website

Prepared By Dimitri Davidat

Dimitri Davidoff

QA Engineer 09/10/2023 Verified By Gal Matalon

המכללה לאוטומציה

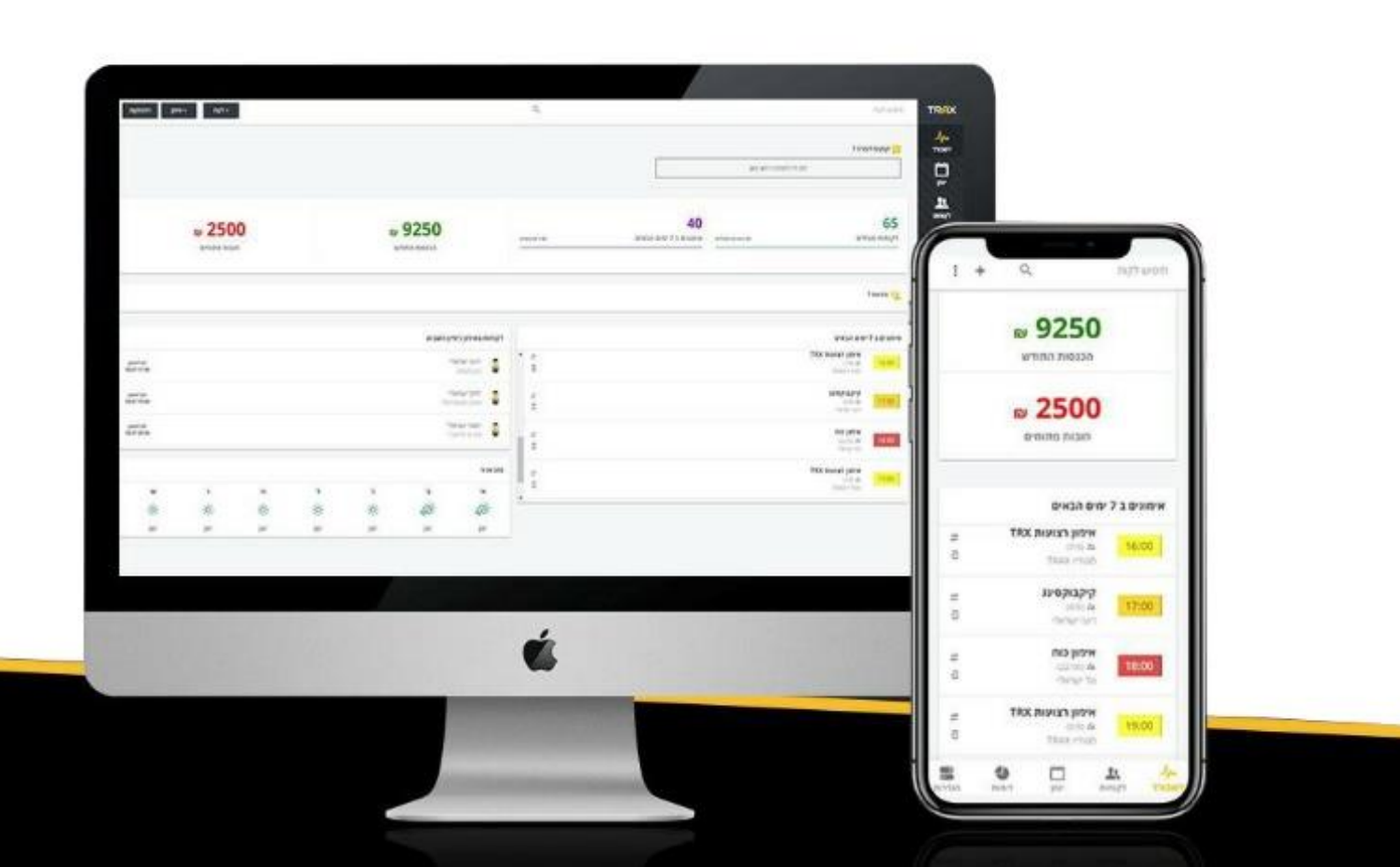

## נהלו את העסק **מכל פלטפורמה שתבחרו**

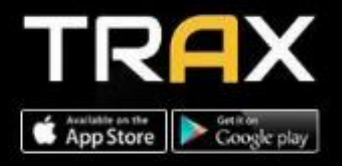

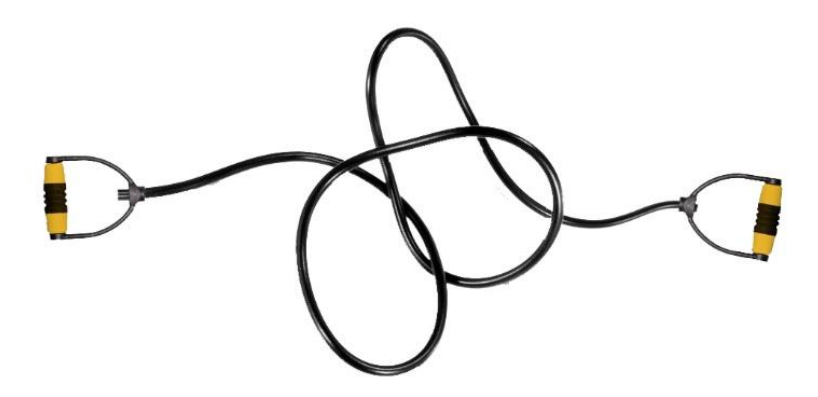

## Contents

| 1.   | Purpose              | 2 |
|------|----------------------|---|
| 2. / | Application overview | 3 |
| 3.   | Metrics              | 4 |
| 4.   | Recommendations      | 5 |
| 5.   | Conclusion           | 6 |
| 6.   | Bugs List            | 7 |
| 7.   | Bugs Report1         | 1 |

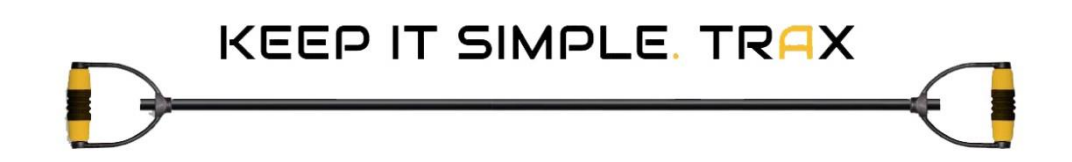

## 1. Purpose

This web usability test is conducted to evaluate the website of <u>TRAX</u> in terms of its usability or how easy it is to navigate the website for users. The tests aim to examine and measure the following characteristics based on the experience of the user:

- Functionality This test gives us an indication that we can to login or sign up to system.
- Learnability This refers to how easy a new user can learn and accomplish new tasks and processes the first time they visit the website.
- Efficiency This refers to how quickly a user can complete tasks and processes after several visits on the website.
- Satisfaction This pertains to the enjoyment of the user as regards the design of the website.
- Memorability This pertains to how easy for the user to remember the website and visit it again after a long time of not using the website.
- Bugs This refers to the number of defects committed by the users of the website, the severity of those defects.

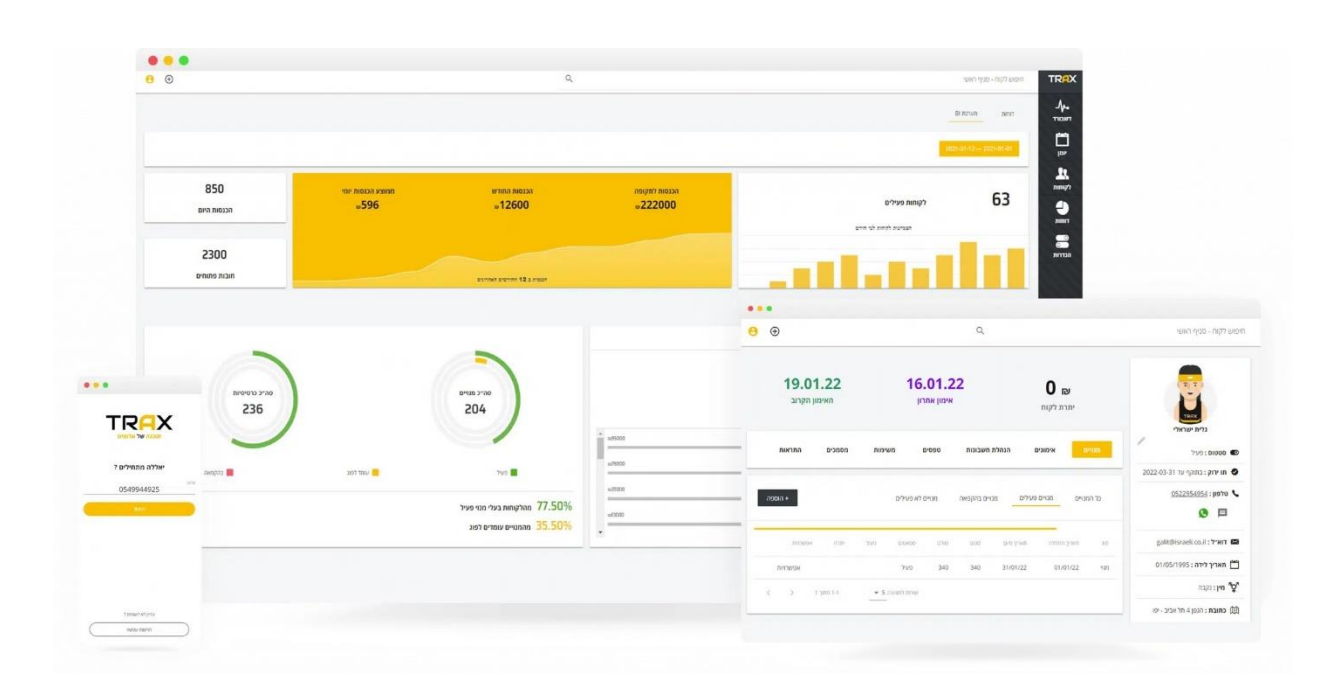

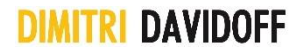

## 2. Application overview

What is the <u>TRAX</u> system? Trax is a system for managing your fitness club which will lead you and your clients together for success.

The TRAX system was developed and designed for you fitness trainer to give you control over your business and help you and your exercisers save precious time.

To measure the usability of the TRAX website, several tests, namely walkthroughs, were conducted. The tests were conducted from October 03, 2023, to October 06, 2023.

Overall, the results of the tests are favorable with respect to the overall concept, user experience, functionality, and interface of the TRAX website.

KEEP IT SIMPLE. TR<mark>A</mark>X

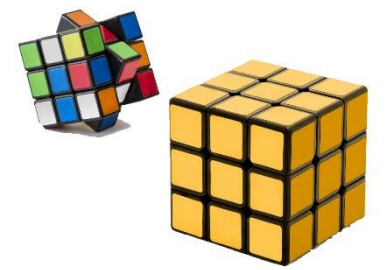

## **3.Metrics**

## **Test Executions Result**

| Passed | Failed | Not Run | Total |
|--------|--------|---------|-------|
| 20     | 34     | 10      | 64    |

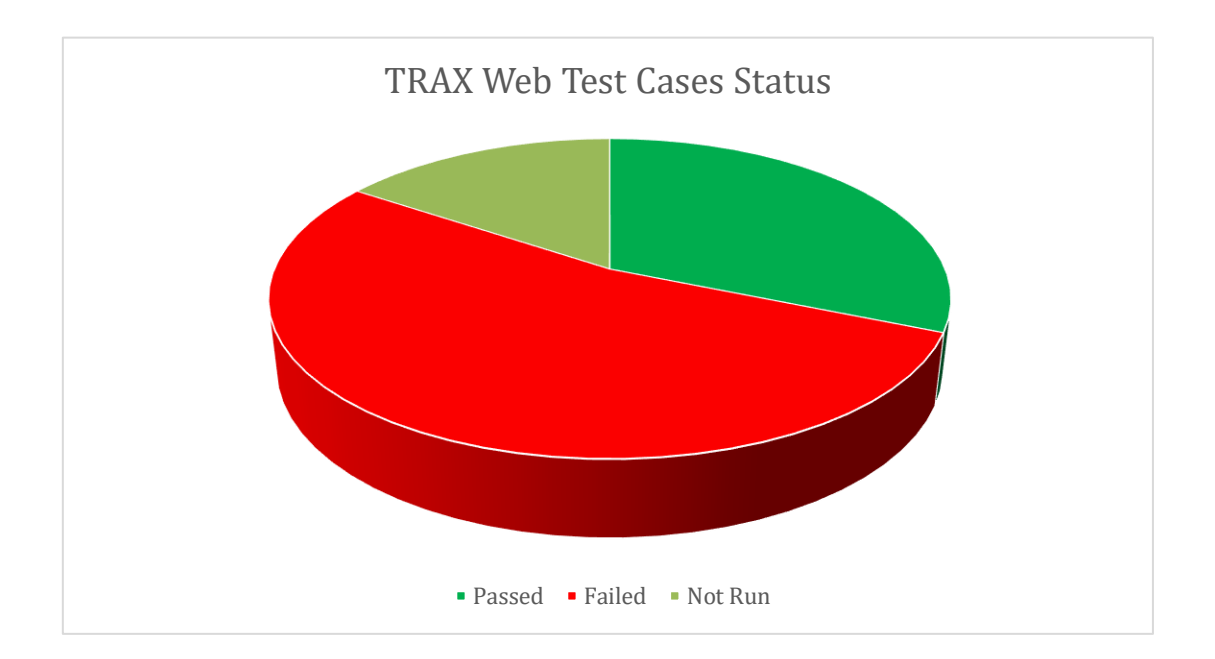

## 4. Recommendations

Based on the lessons learned from the web usability test, the following recommendations are made:

- It is necessary to solve UX issues meaningless elements.
- UI must to be fixed.
- Some accessibility issues must to be fixed.

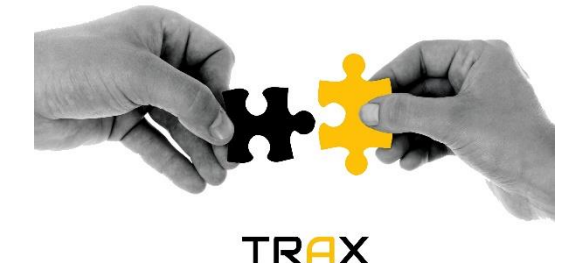

## 5. Conclusion

As the Exit criteria was met and, TRAX web-site is suggested to 'Go Live' by the Testing team. Appropriate User/Business acceptance testing should be performed before 'Go Live'.

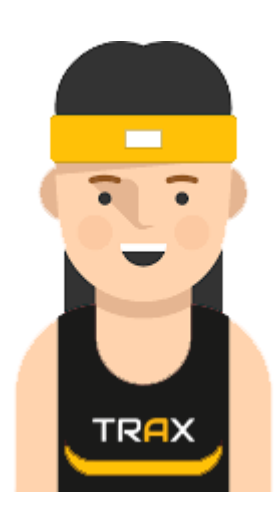

## 6. Bugs List

## TRX-34

Wrong year in Copyright Notice

## **TRX-33**

Column "סוגי עסקים" in the footer confusing and look and behaviour like menu

## **TRX-32**

A spelling error in the word "ברטיס ביקור דיגיטלי" in the "ברטיס ביקור דיגיטלי" page

## TRX-31

The "בלי נגישות" menu options inactive on some pages

## TRX-30

Increasing text in the "בלי נגישות" menu does not retain and out of boundaries

## TRX-29

A spelling error in the word "אובלוסייה" in the "הצהרת נגישות" page

## **TRX-28**

A double word in the same place in "תנאי שימוש" page

## TRX-27

A spelling error in the word "אפיון in the "תנאי שימוש" page

## TRX-26

Link with the company hours is unclear and unnecessary

## TRX-25

Wrong "mail to" link

## TRX-24

A contact form loses shape while putting not valid information

## TRX-23

2 Get In links for Apple Store and Google Play instead one intelligent link

## TRX-22

A mail form gives the possibility of inserting not valid characters

## TRX-21

A spelling error in the word "כדי" in " מה , מה לא קיים פתרון נדרש לצרבים שלי לא קיים פתרון נדרש לצרבים שלי , לעשות "?

## TRX-20

A spelling error in the word "אפליקציה" in "מרכז התמיכה" page "מרכז התמיכה" דיצד "דיצד "דיצד מרכז התמיכה" מרכז המיכה למערכת למערכת "רשמים למערכת "רשמים למערכת "ר

## **TRX-19**

A space less between a comma and the word

## **TRX-18**

4 Menu links inactive in page "מרכז התמיכה"

## **TRX-17**

4 Menu links inactive in page "מאמרים"

## **TRX-16**

A spelling error in the word "אפליקציה" in section "שאלות נפוצות" on the Home page.

## **TRX-15**

WhatsApp button link open it in the same tab

### TRX-14

Sound missing in youtube window (or sound control option)

### **TRX-13**

A space less between a comma and the word

### **TRX-12**

A spelling error in the word "דיגיטליים" in section "יתרונות" on the Home page

### TRX-11

A spelling error in the word "כאן" on the button "לחצו באן להרשמה" on the Home page.

### **TRX-10**

A spelling error in the word "יחודיים" on the Home page.

### TRX-9

The animation of a section "יתרונות" is meaningless

## TRX-8

Missing menu or back to Home page link

## TRX-7

Company ID field in Sign Up window is not limited in terms of alphabetical characters

## TRX-6

Phone field in Sign Up window is not limited in terms of alphabetical/special characters

## TRX-5

Arrows in phone field on the Sign Up screen are meaningless

## TRX-4

The trainee registration option is meaningless

## TRX-3

Phone field in Login window is not limited in terms of alphabetical/special characters

## TRX-2

Arrows in phone field on the Login screen are meaningless

## TRX-1

Phone field in Login window is not limited in terms of number of characters

## 7. Bugs Report

## [TRX-34] Wrong year in Copyright Notice Created: 09/Oct/23 Updated: 09/Oct/23

| Status:           | To Do |
|-------------------|-------|
| Project:          | TRAX  |
| Components:       | None  |
| Affects versions: | None  |
| Fix versions:     | None  |

| Туре:                                                                                                    | Bug           | Priority: | Low        |
|----------------------------------------------------------------------------------------------------|---------------|-----------|------------|
| Reporter:                                                                                                    | <u>Dima D</u> | Assignee: | Unassigned |
| Resolution:                                                                                                    | Unresolved    | Votes:    | 0          |
| Labels:                                                                                                    | None          |           |            |
| Remaining<br>Estimate:                                                                                                    | Not Specified |           |            |
| Time Spent:                                                                                                    | Not Specified |           |            |
| Original estimate:                                                                                                    | Not Specified |           |            |
| Environment: Chrome browser Version: 117.0.5938.92<br>Microsoft Edge Version: Version 117.0.2045.41<br>Browser Mobile Mode |               |           |            |

| Attachments: | TRX-34.jpg |
|--------------|------------|
| Severity:    | S5 - Low   |

#### Description

#### Steps to reproduce:

- 1. Open a <u>TRAX</u> website.
- 2. Scroll down to the footer.
- 3. On the bottom right side of the page look on Copyright Notice.

#### Actual Result:

You see ©2021 TRAX כל הזכויות שמורות.

**Expected Result:** 

| You see ©2023 TRAX יות שמורות                             | כל הזכו.             |                            |                           |                              |                      |
|-----------------------------------------------------------|----------------------|----------------------------|---------------------------|------------------------------|----------------------|
|                                                           |                      |                            |                           |                              |                      |
| אתרים 🚼   קורס 4: 🛆   - TRAX 🔷   G dimada   💠 הקדמה 📵   א | 🕒 Whats/ 🚱 Dimitri 🔚 | 9) Link 🔳 TR/ 🗙 🔷 TRAX -   | 🕙 How to G כלים יה Googl  | le Google G אוכלוס + 🗸       | - 0 ×                |
| ← → C 🏔 trax.co.il                                        |                      |                            |                           | G 🖻 🛧                        | 🗯 🖬 🕕 🗄              |
| 🔇 WhatsApp 🔩 Google Translate 🥔 yad2 📒 DANGOT 📒 QA24 🔘    | Електронна черга     |                            |                           |                              | All Bookmarks        |
| התחברות למערכת ←                                          | צור קשר              | כה שאלות ותשובות מאמרים    | בילות חוות דעת מרכז התמיו | יתרונות ח                    |                      |
|                                                           |                      |                            |                           |                              |                      |
|                                                           | ים?                  | דלה <b>מתחיל</b> י         | יא                        |                              |                      |
|                                                           | /                    |                            |                           |                              |                      |
| שלח                                                       |                      | טלפון                      | אימייל                    | שם                           |                      |
|                                                           |                      |                            |                           |                              |                      |
|                                                           |                      |                            |                           |                              |                      |
|                                                           |                      |                            |                           |                              |                      |
| ומיכה ושירות<br>לקוחות                                    | פוט ונוונ            | טוגי עטקים                 | נואנוו                    |                              |                      |
|                                                           | יתרונות              | ניהול למאמני כושר אישיים   | חשיבות של מערכת ניהול     | תרבז תחידה                   |                      |
| מרכז מדריכי תמיכה                                         | חבילות               | ניהול סטודיו פילאטיס יוגה  | למאמני כושר ובעלי סטודיו  |                              |                      |
| מענה טלפוני אנושי 🎧                                       | חוות דעת             | ניהול קבוצות ריצה ורכיבה   |                           | ALLEGO AFT ON                |                      |
| מענה ב Whatsapp 😡                                         | מרכז התמיכה          | ניהול מועדוני קרוספיט והיט |                           | Google play                  |                      |
| info@trax.co.il 🔀                                         | שאלות ותשובות        | ניהול סטודיו לריקוד ותנועה |                           |                              |                      |
| א-ה 09:00-18:00 😾                                         | מאמרים               | ניהול מועדוני כושר וספורט  |                           | Download on the<br>App Store |                      |
| תנאי שימוש 🔲                                              | צור קשר              | ניהול חוגים סדנאות ומתנסים |                           |                              |                      |
| הצהרת נגישות 👌                                            | כרטיס ביקור דיגיטלי  |                            |                           | _                            |                      |
|                                                           |                      |                            |                           |                              |                      |
|                                                           |                      |                            |                           |                              |                      |
| נניית אתרים Doctor Web                                    |                      | © Rimon System             |                           | על הזכויות שמורות TRAX 2021© |                      |
| 🛒 🔎 Type here to search 🛛 🛱 🥮 🧿                           | 🗮 🗾 🚿                |                            |                           | يور 🥻 📾 🕞 🔨 🔨                | 4:39 PM<br>07-Oct-23 |

| [TRX-33] <u>Column "סוגי עסקים" in the footer confusing and look and behaviour</u><br><u>like menu</u> created: 09/Oct/23 Updated: 09/Oct/23 |       |  |
|----------------------------------------------------------------------------------------------------|-------|--|
| Status:                                                                                                    | To Do |  |
| Project:                                                                                                    | TRAX  |  |
| Components:                                                                                                    | None  |  |
| Affects versions:                                                                                                    | None  |  |
| Fix versions:                                                                                                    | None  |  |

| Туре:                  | Bug                                                                                                    | Priority: | Low        |
|------------------------|----------------------------------------------------------------------------------------------------|-----------|------------|
| Reporter:              | <u>Dima D</u>                                                                                                 | Assignee: | Unassigned |
| Resolution:            | Unresolved                                                                                                    | Votes:    | 0          |
| Labels:                | None                                                                                                    |           |            |
| Remaining<br>Estimate: | Not Specified                                                                                                 |           |            |
| Time Spent:            | Not Specified                                                                                                 |           |            |
| Original estimate:     | Not Specified                                                                                                 |           |            |
| Environment:           | Chrome browser Version: 117.0.5938.92<br>Microsoft Edge Version: Version 117.0.2045.41<br>Browser Mobile Mode |           |            |

| Attachments: | TRX-33.jpg |
|--------------|------------|
| Severity:    | S5 - Low   |

### Description

#### Steps to reproduce:

- 1. Open a <u>TRAX</u> website.
- 2. Scroll down to the footer.
- 3. In the column "סוגי עסקים" try to go over titles.

#### Actual Result:

Its looks like menu, but it's not menu.

#### **Expected Result:**

No font colour animation in list items of this column.

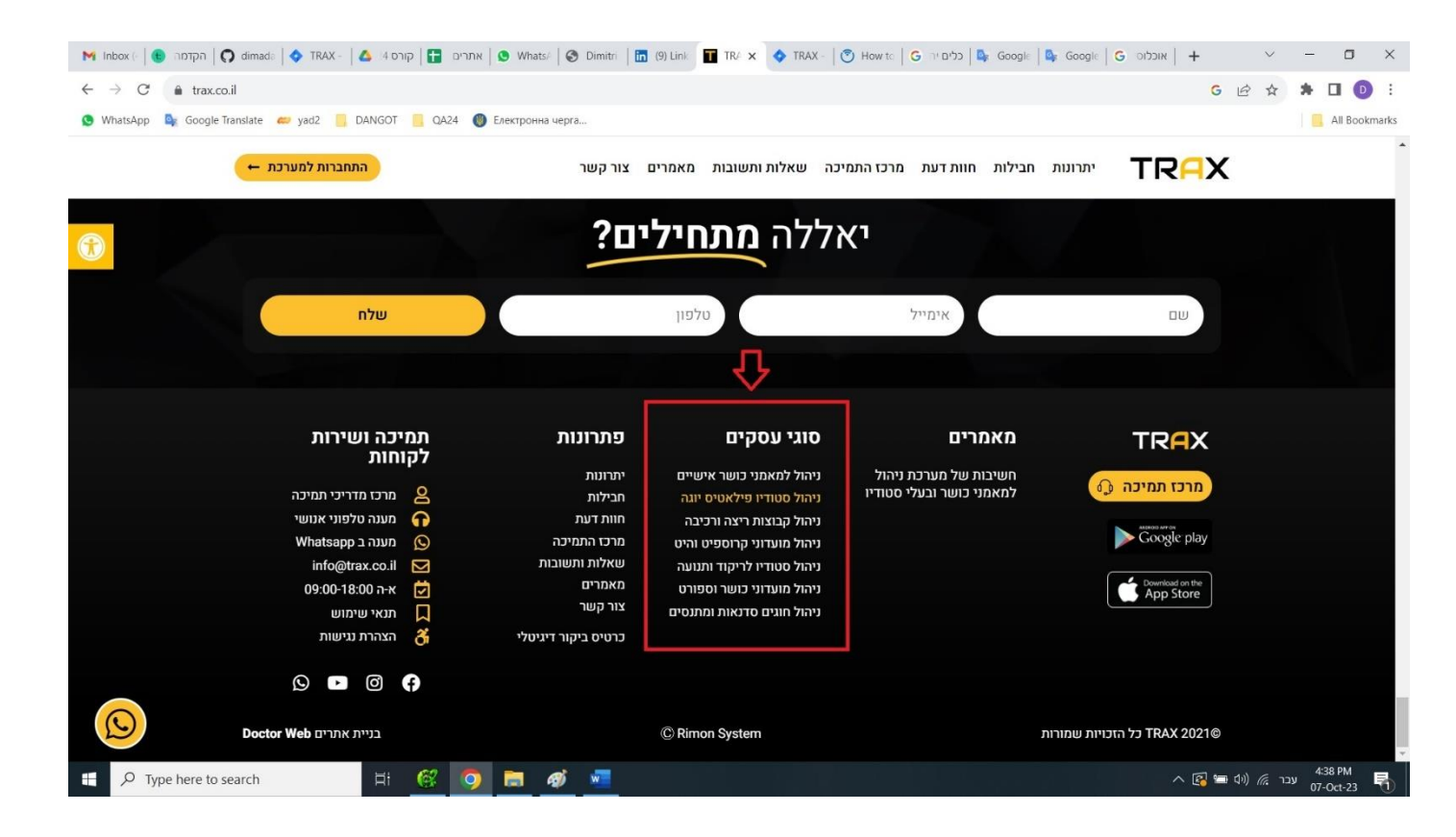

[TRX-32] <u>A spelling error in the word "הייחודי in the river</u> in the <u>ברטיס ביקור דיגיטלי</u> page Created: 09/Oct/23 Updated: 09/Oct/23

| Status:           | То Do |
|-------------------|-------|
| Project:          | TRAX  |
| Components:       | None  |
| Affects versions: | None  |
| Fix versions:     | None  |

| Туре:                  | Bug                                                                                                    | Priority: | Low        |
|------------------------|----------------------------------------------------------------------------------------------------|-----------|------------|
| Reporter:              | <u>Dima D</u>                                                                                                    | Assignee: | Unassigned |
| Resolution:            | Unresolved                                                                                                    | Votes:    | 0          |
| Labels:                | None                                                                                                    |           |            |
| Remaining<br>Estimate: | Not Specified                                                                                                    |           |            |
| Time Spent:            | Not Specified                                                                                                    |           |            |
| Original estimate:     | Not Specified                                                                                                    |           |            |
| Environment:           | Imment:       Chrome browser Version: 117.0.5938.92         Microsoft Edge Version: Version 117.0.2045.41         Browser Mobile Mode |           |            |

| Attachments: | TRX-32.jpg |
|--------------|------------|
| Severity:    | S5 - Low   |

#### Steps to reproduce:

- 1. Open a TRAX website.
- 2. Scroll down to the footer.
- On the left side in the column "פתרונות" פתרונות" <u>כרטיס ביקור דיגיטלי</u>.
   Scroll down to widget "כרטיס ביקור דיגיטלי ב-3 שלבים פשוטים" and in centre column locate word "היחודי.

#### **Actual Result:**

You see the word "היחודי".

#### **Expected Result:**

You see the word "הייהודי".

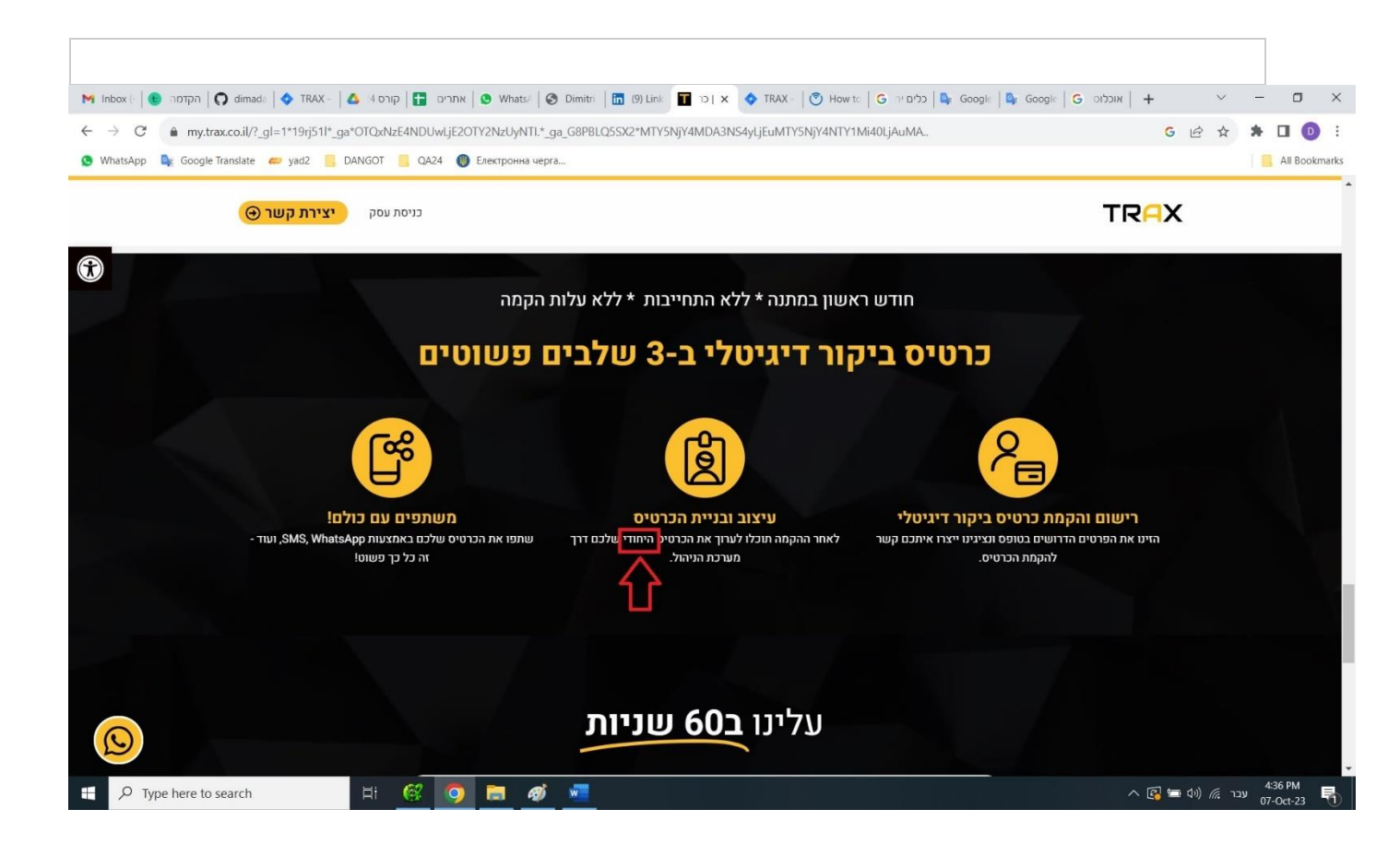

## [TRX-31] <u>The "כלי נגישות" menu options inactive on some pages</u> created: 09/Oct/23 Updated: 09/Oct/23

| Status:           | То Do |
|-------------------|-------|
| Project:          | TRAX  |
| Components:       | None  |
| Affects versions: | None  |
| Fix versions:     | None  |

| Туре:                  | Bug                                                                                                    | Priority: | Medium     |
|------------------------|----------------------------------------------------------------------------------------------------|-----------|------------|
| Reporter:              | <u>Dima D</u>                                                                                                 | Assignee: | Unassigned |
| Resolution:            | Unresolved                                                                                                    | Votes:    | 0          |
| Labels:                | None                                                                                                    |           |            |
| Remaining<br>Estimate: | Not Specified                                                                                                 |           |            |
| Time Spent:            | Not Specified                                                                                                 |           |            |
| Original estimate:     | Not Specified                                                                                                 |           |            |
| Environment:           | Chrome browser Version: 117.0.5938.92<br>Microsoft Edge Version: Version 117.0.2045.41<br>Browser Mobile Mode |           |            |

| Attachments: | TRX-31.jpg    |
|--------------|---------------|
| Severity:    | S4 - Moderate |

#### Description

#### Steps to reproduce:

- 1. Open a <u>TRAX</u> website.
- 2. On the left side open "כלי נגישות" menu.
- 3. Try to change any options.
- 4. Go to menu and press menu "מרכז התמיכה".
- 5. Go back and press menu "מאמרים".
- 6. Go back and press "התחברות למערכת".

#### Actual Result:

"כלי נגישות definition is reset.

#### **Expected Result:**

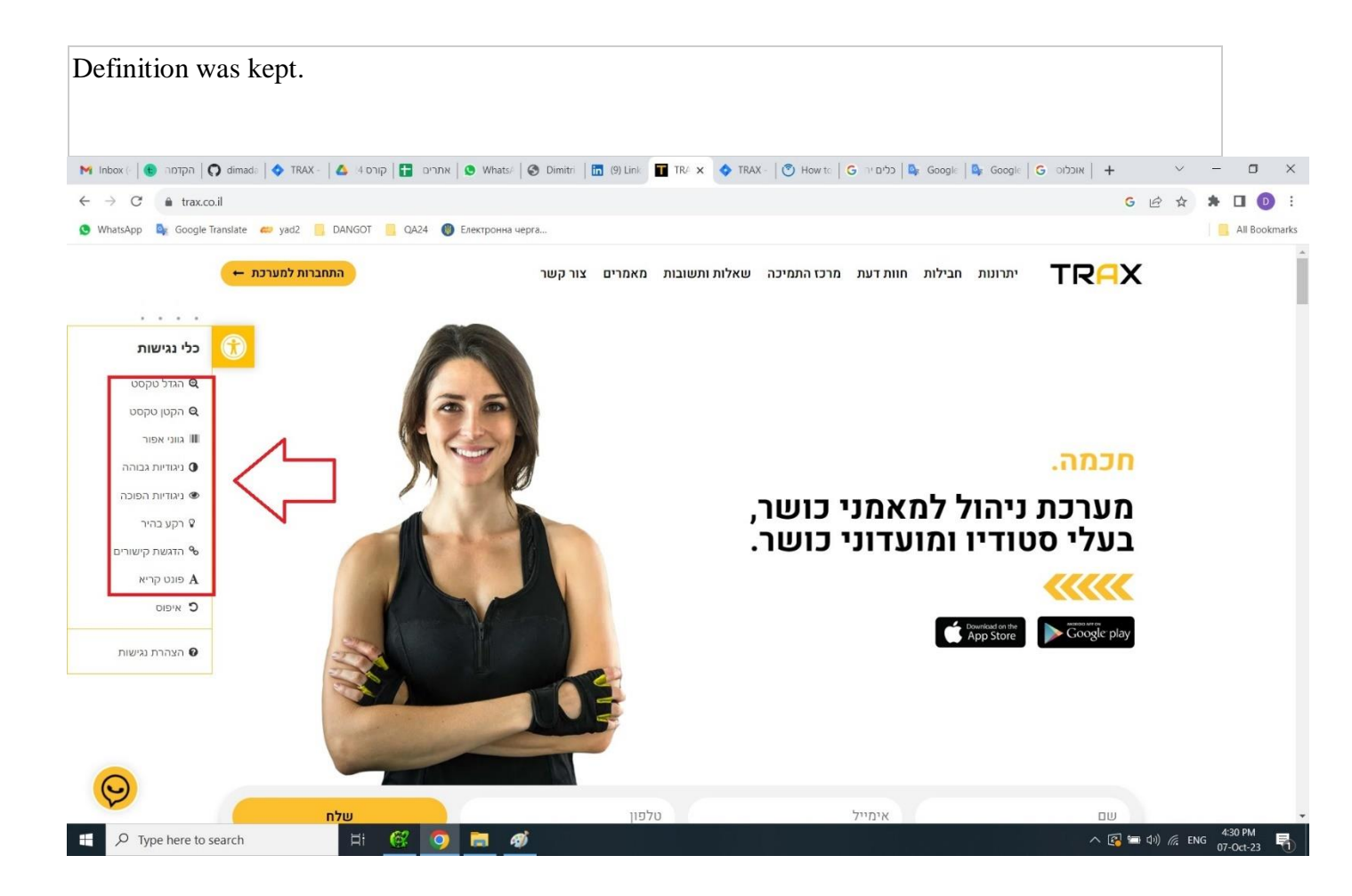

## [TRX-30] Increasing text in the "כלי נגישות" menu does not retain and out of

| boundaries | Created: 09/Oct/23 | Updated: 09/Oct/23 |
|------------|--------------------|--------------------|
|------------|--------------------|--------------------|

| Status:           | To Do |
|-------------------|-------|
| Project:          | TRAX  |
| Components:       | None  |
| Affects versions: | None  |
| Fix versions:     | None  |

| Туре:                  | Bug                                                                                    | Priority: | Medium     |
|------------------------|----------------------------------------------------------------------------------------|-----------|------------|
| Reporter:              | <u>Dima D</u>                                                                          | Assignee: | Unassigned |
| Resolution:            | Unresolved                                                                             | Votes:    | 0          |
| Labels:                | None                                                                                   |           |            |
| Remaining<br>Estimate: | Not Specified                                                                          |           |            |
| Time Spent:            | Not Specified                                                                          |           |            |
| Original estimate:     | Not Specified                                                                          |           |            |
| Environment:           | Chrome browser Version: 117.0.5938.92<br>Microsoft Edge Version: Version 117.0.2045.41 |           |            |
|                        | Browser Mobile Mode                                                                    |           |            |

| Attachments: | TRX-30.jpg    |
|--------------|---------------|
| Severity:    | S4 - Moderate |

### Description

#### Steps to reproduce:

- 1. Open a TRAX website.
- 2. On the left side open "כלי נגישות" menu.
- 3. Press on "9 "הגדל טקסט times.
- 4. Scroll the page and look on text elements.

#### Actual Result:

Increasing text not retain and out of boundaries.

#### **Expected Result:**

Text varies in equal screen ratio.

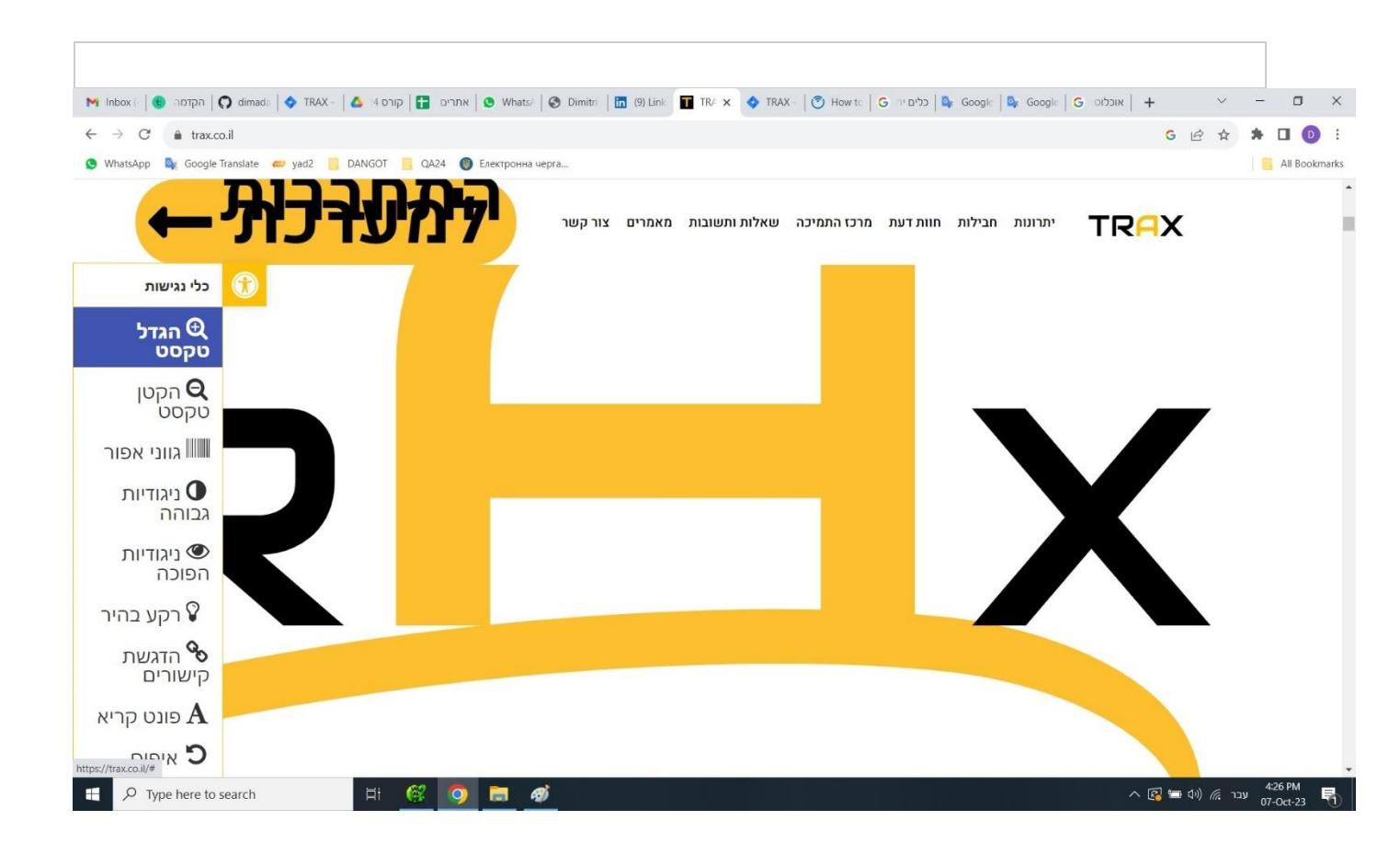

[TRX-29] <u>A spelling error in the word "אוכלוסייה" in the הצהרת נגישות page</u> Created: 09/Oct/23 Updated: 09/Oct/23

| Status:           | То Do |
|-------------------|-------|
| Project:          | TRAX  |
| Components:       | None  |
| Affects versions: | None  |
| Fix versions:     | None  |

| Туре:                  | Bug                                                                                                    | Priority: | Low        |
|------------------------|----------------------------------------------------------------------------------------------------|-----------|------------|
| Reporter:              | <u>Dima D</u>                                                                                                 | Assignee: | Unassigned |
| Resolution:            | Unresolved                                                                                                    | Votes:    | 0          |
| Labels:                | None                                                                                                    |           |            |
| Remaining<br>Estimate: | Not Specified                                                                                                 |           |            |
| Time Spent:            | Not Specified                                                                                                 |           |            |
| Original estimate:     | Not Specified                                                                                                 |           |            |
| Environment:           | Chrome browser Version: 117.0.5938.92<br>Microsoft Edge Version: Version 117.0.2045.41<br>Browser Mobile Mode |           |            |

| Attachments: | TRX-29.jpg |
|--------------|------------|
| Severity:    | S5 - Low   |

#### Description

#### Steps to reproduce:

- 1. Open a <u>TRAX</u> website.
- 2. Scroll down to the footer.
- 3. On the left side in the column "הצהרת נגישות" press on link "הצהרת נגישות".
- 4. In the first paragraph on the four row at the and locate word "אוכלוסיה".

#### Actual Result:

You see the word "אוכלוסיה".

#### **Expected Result:**

You see the word "אוכלוסייה".

| דמה 😢   -) xodnl 🕅 | א 🕙   אתרים 🚼   קורס 4: 📥   TRAX - אתרים 🚼   קורס 9 א                               | Vhats/ 🔵 Dimitri 🛛 🛅 (9) Link 🔳 אני דעו                    | K 🔷 TRAX -                 | 🕙 Howite   G כלים יה 🗎                     | : Google   💁 Google   G אוכלוס 🕇 🕇                                            | ~ - 0 ×       |
|--------------------|-------------------------------------------------------------------------------------|------------------------------------------------------------|----------------------------|--------------------------------------------|-------------------------------------------------------------------------------|---------------|
| ← → C ♠            | trax.co.il/הצהרת-נגישות/                                                            |                                                            |                            |                                            | G E                                                                           | 2 🖈 🗯 🖬 🕕 🗄   |
| 🔇 WhatsApp 🔤 G     | oogle Translate 👛 yad2 🧧 DANGOT 📒 QA24 🛞 Електр                                     | оонна черга                                                |                            |                                            |                                                                               | All Bookmarks |
|                    | 🔶 התחברות למערכת                                                                    |                                                            | התחברות                    | הרשמה                                      | TRAX                                                                          |               |
|                    |                                                                                     |                                                            |                            |                                            |                                                                               |               |
|                    |                                                                                     |                                                            |                            |                                            | <u>הצהרת נגישות</u>                                                           |               |
|                    | שר למרבית האוכלוסייה לגלוש                                                          | חשיבות עליונה, על מנת לאפ                                  | נ ונמצאת ב<br>שם כך .      | נשים עם מוגבלויור<br>ז מאמצים רבים לע      | הנגשת האתר מיועדת עבור א<br>בקלות ובנוחות, ואנו משקיעינ                       |               |
|                    | ות צרכים מיוחדים, ה <u>נובעים בין</u><br>ם, לקויות שמיעה וכ <mark>ו</mark> אוכלוסיה | שימוש עבור אוכלוסיות בעלו<br>רואי, עיוורון או עיוורון צבעי | דותי ונוח ל<br>יביות, קוצו | ך שיהיה נגיש , ידי:<br>ונות, לקויות קוגניט | מטרת הנגשת האתר נועדה לנ<br>היתר ממוגבלויות מוטוריות ש<br>הנמנית על גיל הזהב. |               |
|                    | Micro:<br>ש בתוכנת NVDA בגירסה העדכנית                                              | ניים : גוגל כרום & soft Edge<br>ת מסך אנו ממליצים להשתמי   | פנים העדכ<br>נה להקראו     | קו באמצעות הדפד<br>ה ומיטבית עם תוכ        | ההתאמות שבוצעו באתר נבדו<br>לשם קבלת חווית גלישה נעימ<br>ביותר.               |               |
|                    | .AA                                                                                 | Web Content Acces ברמה                                     | sibility Gu                | idelines 2.0 ז תקן                         | האתר הונגש בהתאם להוראוו                                                      |               |
|                    |                                                                                     |                                                            | <u>שר לכם:</u>             | יט נגישות המאפ                             | בכל עמוד באתר תמצאו תפו                                                       |               |
| Q                  |                                                                                     |                                                            |                            | סט וגופנים                                 | שינוי והגדלת גודל טק •                                                        |               |

⊕ Type here to search

H 🥙 🧿 🚍 🛷 📼

## [TRX-28] <u>A double word in the same place in "תנאי שימוש" page</u> created: 09/Oct/23 Updated: 09/Oct/23

| Status:           | То Do |
|-------------------|-------|
| Project:          | TRAX  |
| Components:       | None  |
| Affects versions: | None  |
| Fix versions:     | None  |

| Туре:                  | Bug                                                                                                    | Priority: | Low        |  |
|------------------------|----------------------------------------------------------------------------------------------------|-----------|------------|--|
| Reporter:              | <u>Dima D</u>                                                                                                 | Assignee: | Unassigned |  |
| Resolution:            | Unresolved                                                                                                    | Votes:    | 0          |  |
| Labels:                | None                                                                                                    |           |            |  |
| Remaining<br>Estimate: | Not Specified                                                                                                 |           |            |  |
| Time Spent:            | Not Specified                                                                                                 |           |            |  |
| Original estimate:     | Not Specified                                                                                                 |           |            |  |
| Environment:           | Chrome browser Version: 117.0.5938.92<br>Microsoft Edge Version: Version 117.0.2045.41<br>Browser Mobile Mode |           |            |  |

| Attachments: | TRX-28.jpg |
|--------------|------------|
| Severity:    | S5 - Low   |

#### Description

#### Steps to reproduce:

- 1. Open a <u>TRAX</u> website.
- 2. Scroll down to the footer.
- 3. On the left side in the column "תנאי שימוש" press on link "תנאי שימוש".
- 4. In the paragraph "אחריות החברה והגבלותיה", on the last row locate word " ובזכות שימוש שימוש "זה".

#### Actual Result:

You see the word "wiarw maran ".

#### **Expected Result:**

You see the word "שימוש".

| Minb: x   🖲 א אתי 🖬 x   🔷 לאי C ליי G א א א אתי א אתי א אתי א אתי אתי א אתי אתי | 💁 Goc 🗙   🕂 | $\sim$ | - | σ         | ×    |
|---------------------------------------------------------------------------------|-------------|--------|---|-----------|------|
| C â trax.co.il/ענאי-שימוש/וו/                                                   | GE          | 2      | * |           | :    |
| 💿 WhatsApp 💁 Google Translate 🛲 yad2 📒 DANGOT 📒 QA24 🕘 Електронна черга         |             |        | 1 | All Bookm | arks |

דמי נזיקין בגין אובדן השימוש, אובדן נתונים או אובדן רווחים, השחתה, כשל אבטחה או גניבה של מידע עסקי ו/או מידע פיננסי, קיומם של וירוסים, תוכנות ריגול, אבדן הכנסה, קנסות, הפסדים, הוצאות, אבדן הזדמנויות עסקיות של הלקוח /או אחר מטעמו ו/או צד שלישי כלשהוא הנובעים או קשורים בכל דרך שהיא בהסתמכות על התוכנה, בשימוש בתוכנה ו/או בציצועיה ו/או עדכונים לתוכנה, בעיכוב בשימוש או באי יכולת להשתמש בתוכנה או בכל דרך אחרת הנובעת מן השימוש בתוכנה ("הנזקים"), אפילו אם נודע לחברה על האפשרות של נזק כאמור.

 ב. החברה לא תשא באחריות בגין אבדן כספים ו/או נזקים אחרים ללקוח ו/או אחר מטעמו ו/או צד שלישי כלשהו אשר ייגרמו כתוצאה מהסתמכות וקבלת שירותים של הלקוח או מי מטעמו על צד שלישי ו/או יישומים ו/או אתרי אינטרנט שכ שלישיים אשר הגישה אליהם מתאפשרת באמצעות התוכנה.

ג. בכל מקרה, כל טענה, תביעה ו/או דרישה לרבות תביעת נזיקין של הלקוח כלפי החברה, תהיה מוגבלת לערך אשר אינו עולה בכללותו ובמהותו מסכום הכולל אשר הלקוח שילם לחברה בפועל עבור השימוש בתוכנה במסגרת השימוש במשך שלושה חודשי שירות.

ד. על אף האמור בסעיף 53 לחוק החוזים (חלק כללי) התשל"ג-1973, הלקוח מוותר בזאת על כל זכות קיזוז העומדת לו כלפי החברה ו/או מכל תשלום אחר עפ"י חוזה זה, בגין תביעה כלשהי ו/או חיוב כספי כלשהו נגד החברה או מי מטעמה, בין קצובה ובין בלתי קצובה.

ה. בכל מקרה תהיה החברה רשאית לסלק מעציחה כל אחריות על כל אי התאמה או נזק אפשרי הנטען על-ידי המשתמש אם וכאשר תחזיר החברה את תשלומיו של המשתמש עבור עותק התוכנה כאמור בסעיף 10 ג' לעיל.

ו. החברה מצהירה בזאת כי לא תוכל לספקאת תוכנה ו/או השירותים ללא הגבלות האחריות האמורות בסעיף זה לעיל. לפיכך, הגבלות האחריות על החברה האמורות בסעיף זה לעיל הינן תנאי יסודי לקיום ההסכם.

ז. יובהר כי מבלי לגרוע מהאמור בזכות שימוש שימוש ה, רימון מערכות לא תהיה כל אחריות מכל סוג, לגבי כל תוכן ו/או מסמך ו/או תמונה ו/או אמירה או כל תוספת אחרת אשר הלקוח הוסיף לתוכנה וכל אחריות לכך תהיה ללקוח עצמו.

#### <u>פיצויים ושיפוי</u>

א. בכל מקרה של הפרת הוראות הסכם ו/או הוראות כל דין על ידי הלקוח ו/או אחר מטעמו בקשר עם התוכנה ו/או השירותים ו/או הוראות ההסכם, ישא הלקוח באחריות לכך, ויפצה ו/או ישפה את החברה בגין האמור, לרבות תשלום הוצאות משפטיות לחברה ושכר טרחת עורך דינה על פי דרישתה הראשונה וללא הוכחת נזק. המורשה מסכים בזאת לפצות ו/או לשפות את החברה לרבות הוצאותיה המשפטיות ושכר טרחת עורך דינה, בכל מקרה של טענה ו/או תביעה כלפי החברה בקשר עם ההסכם, השירותים, אשר נובעות כתוצאה מהפרת הוראות ההסכם, הוראות כל דין, הפרת זכויות של צד שלישי על ידי המורשה ו/או מי מטעמו.

ב. הלקוח מצהיר כי ידוע לו שהפרת התחייבויותיו ו/או הצהרותיו על-פי ההסכם לרבות הפרת זכויות יוצרים בתוכנה עשויה להסב לחברה נזקים מהותיים וכי כל מקרה של הפרה כאמור הנו נשוא לתביעה אזרחית הגוררת פיצויים כספיים וצווי מניעה וכן מהווה עבירה פלילית.

🔎 Type here to search 🛛 🕹 🧑 🔚 🛷 💆

[TRX-27] <u>A spelling error in the word "אפיון" in the "תנאי שימוש" page</u> created: 09/Oct/23 Updated: 09/Oct/23

| Status:           | To Do |
|-------------------|-------|
| Project:          | TRAX  |
| Components:       | None  |
| Affects versions: | None  |
| Fix versions:     | None  |

| Туре:                  | Bug                                                                                                    | Priority: | Low        |  |
|------------------------|----------------------------------------------------------------------------------------------------|-----------|------------|--|
| Reporter:              | <u>Dima D</u>                                                                                                 | Assignee: | Unassigned |  |
| Resolution:            | Unresolved                                                                                                    | Votes:    | 0          |  |
| Labels:                | None                                                                                                    |           |            |  |
| Remaining<br>Estimate: | Not Specified                                                                                                 |           |            |  |
| Time Spent:            | Not Specified                                                                                                 |           |            |  |
| Original estimate:     | Not Specified                                                                                                 |           |            |  |
| Environment:           | Chrome browser Version: 117.0.5938.92<br>Microsoft Edge Version: Version 117.0.2045.41<br>Browser Mobile Mode |           |            |  |

| Attachments: | TRX-27.jpg |
|--------------|------------|
| Severity:    | S5 - Low   |

#### Description

#### Steps to reproduce:

- 1. Open a <u>TRAX</u> website.
- 2. Scroll down to the footer.
- 3. On the left side in the column "תנאי שימוש" press on link "תנאי שימוש".
- 4. In the paragraph "זכויות ובעלות, on the third row locate word "ואיפיון".

#### Actual Result:

You see the word "איפיון".

#### **Expected Result:**

You see the word "אפיון".

 M Inb: x
 ・ TR/ x
 ・ TR/ x
 ・ TR/ x
 ・ TR/ x
 ・ TR/ x
 ・ TR/ x
 ・ TR/ x
 ・ TR/ x
 ・ TR/ x
 ・ TR/ x
 ・ TR/ x
 ・ TR/ x
 ・ TR/ x
 ・ TR/ x
 ・ TR/ x
 ・ TR/ x
 ・ TR/ x
 ・ TR/ x
 ・ TR/ x
 ・ TR/ x
 ・ TR/ x
 ・ TR/ x
 ・ TR/ x
 ・ TR/ x
 ・ TR/ x
 ・ TR/ x
 ・ TR/ x
 ・ TR/ x
 ・ TR/ x
 ・ TR/ x
 ・ TR/ x
 ・ TR/ x
 ・ TR/ x
 ・ TR/ x
 ・ TR/ x
 ・ TR/ x
 ・ TR/ x
 ・ TR/ x
 ・ TR/ x
 ・ TR/ x
 ・ TR/ x
 ・ TR/ x
 ・ TR/ x
 ・ TR/ x
 ・ TR/ x
 ・ TR/ x
 ・ TR/ x
 ・ TR/ x
 ・ TR/ x
 ・ TR/ x
 ・ TR/ x
 ・ TR/ x
 ・ TR/ x
 ・ TR/ x
 ・ TR/ x
 ・ TR/ x
 ・ TR/ x
 ・ TR/ x
 ・ TR/ x
 ・ TR/ x
 ・ TR/ x
 ・ TR/ x
 ・ TR/ x
 ・ TR/ x
 ・ TR/ x
 ・ TR/ x
 ・ TR/ x
 ・ TR/ x
 ・ TR/ x
 ・ TR/ x
 ・ TR/ x
 ・ TR/ x
 ・ TR/ x
 ・ TR/ x
 ・ TR/ x
 ・ TR/ x
 ・ TR/ x
 ・ TR/ x
 ・ TR/ x
 ・ TR/ x
 ・ TR/ x
 ・ TR/ x
 ・ TR/ x
 ・ TR/ x
 ・ TR/ x
 ・ TR/ x
 ・ TR/ x</td

לפיכך הוסכם והותנה בין הצדדים כדלקמן:

#### כללי

א. המבוא והנספחים להסכם זה מהווים חלק בלתי נפרד ממנו (להלן כולם יחדיו – "ההסכם" או "הזכות שימוש"). בכל מקרה של סתירה יגבר האמור בהסכם זה.

ב. חלוקת ההסכם לסעיפים, ומתן הכותרות לסעיפים, נעשו לשם נוחות בלבד ואין לייחס להם כל משמעות בפרשנות ההסכם.

ג. לשון ההסכם מנוסחת בלשון זכר לצורך הנוכחות בלבד אולם מתייחסת באופן זהה ושווה לשני המינים גם יחד.

#### <u>זכויות ובעלות</u>

א החברה מספקת זכות לשימוש בתוכנה ואינה מוכרת את התוכנה, והחברה שומרת לה את כל הזכויות אשר לא ניתנות ללקוח באופן מפורש. התוכנה מוגנת על ידי חוקי זכויות יוצרים, סודות מסחריים וחוקים אחרים הנוגעים לקניין רוחני. החברה והמורשים להעניק רישיונות ושירותים מטעמה הינם הבעלים של השם המסחרי, זכויות היוצרים ושאר זכויות קניין רוחני בתוכנה ובכל עותק של התוכנה ו/או בכל גרסה של השירותים. הסכם זה אינו מעניק ללקוח כל זכות לסימני מסחר של החברה.

ב. התוכנה, לרבות כל פיתוח של התוכנה או יישום שנעשו או נוספו לתוכנה בהתאם לדרישת ואיפייון זלקוח, הינם בבעלות הבלעדית של החברה ויישארו בבעלות החברה בכל מקרה, גם לאחר התקנתם אצל הלקוח. זכויות הלקוח בתוכנה הם לשימוש בלבד בתקופת השירות על פי תנאי הסכם זה. מבלי לגרוע מהאמור הבעלות במידע שיזעעל-ידי הלקוח באמצעות התוכנה במשך תקופת הזכות שימוש הינה של הלקוח. ג. זכות שימוש זה הנו הזכות שימוש המושלם והיחיד שבין הצדדים ואין מלבד התנאים, ההצהרת, ויכויות והכוונות הכלולות בזכות שימוש זה כל תנאי או מצג נוסף, בעל פה, בכתב או בדרך אחרת.

<u>הענקת שימוש והגבלת שימוש בתוכנה "TRAX</u>

א החברה מעניקה בזאת ללקוח זכות שימוש בתוכנה בכפוף לתנאי הסכם זה כל עוד התשלומים החודשיים מתקיימים ("תקופת זכות השימוש"). בתום תקופת זכות השימוש לא תהיה ללקוח זכות כלשהי בתוכנה.

ב. הזכות לשימוש הניתן הינו אישי, מוגבל, בלתי עביר וללא בלעדיות. בהתאם להסכם זה, ובמסגרת השימוש אשר ניתן ללקוח, הלקוח אינו יכול לבצע ו/או להרשות לאחר לבצע את המפורט להלן: (א) לתת לצדדים שלישיים ליהנות משימוש בתוכנה (או בשירותים, ובין היתר, להשכיר או לתת זכות שימוש-משנה, להעביר זכויות, להעלות את התוכנה לתחת האינטרנט, למכור לצד שלישי או להפיץ את התוכנה או חומרים (או שירותים הקשורים לה או חלקים מהם בכל - דרך שהיא; (ב) להעתיק או לשכפל את התוכנה בשלמותה או בחלקה, אלא למטרת יצירת עותק גיבוי המשמש להתקנת התוכנה מחד שאצל הלקוח בלבד; (ג) להשתמש במידע הנמצא בתוכנה המהווה סוד מסחרי, לפתח תוכנה אחרת אשר

|   |                       |         |                  |                                  | _ |
|---|-----------------------|---------|------------------|----------------------------------|---|
| - | ✓ Type here to search | H 🧭 🧿 🗖 | <i>ø</i> <u></u> | م المط 😪 🖛 🗘 🗠 🕹 🕹 🕹 🕹 🕹 🕹 🕹 🕹 🕹 | 1 |
|   |                       |         |                  |                                  |   |

## [TRX-26] <u>Link with the company hours is unclear and unnecessary</u> created: 09/Oct/23 Updated: 09/Oct/23

| Status:           | То Do |
|-------------------|-------|
| Project:          | TRAX  |
| Components:       | None  |
| Affects versions: | None  |
| Fix versions:     | None  |

| Туре:                  | Bug                                                                                                    | Priority: | Low        |  |
|------------------------|----------------------------------------------------------------------------------------------------|-----------|------------|--|
| Reporter:              | <u>Dima D</u>                                                                                                 | Assignee: | Unassigned |  |
| Resolution:            | Unresolved                                                                                                    | Votes:    | 0          |  |
| Labels:                | None                                                                                                    |           |            |  |
| Remaining<br>Estimate: | Not Specified                                                                                                 |           |            |  |
| Time Spent:            | Not Specified                                                                                                 |           |            |  |
| Original estimate:     | Not Specified                                                                                                 |           |            |  |
| Environment:           | Chrome browser Version: 117.0.5938.92<br>Microsoft Edge Version: Version 117.0.2045.41<br>Browser Mobile Mode |           |            |  |

| Attachments: | TRX-26.jpg |
|--------------|------------|
| Severity:    | S5 - Low   |

#### Description

#### Steps to reproduce:

- 1. Open a <u>TRAX</u> website.
- 2. Scroll down to the footer.
- 3. On the left side in the column "תמיכה ושירות לקוחות" press on link "18:00-09:00 "א-ה".

#### Actual Result:

Opened Support page.

#### **Expected Result:**

Link unnecessary.

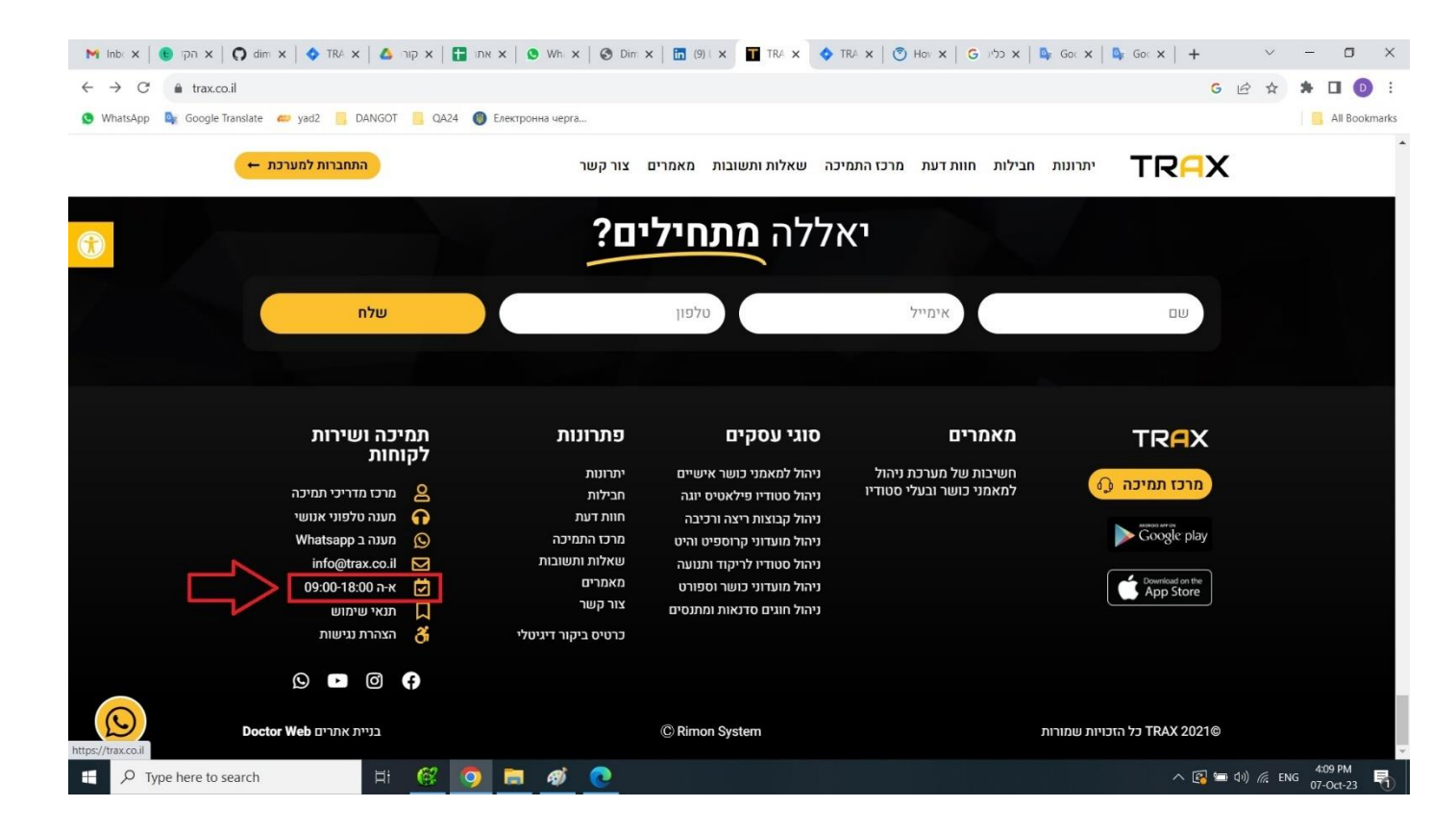

| [TRX-25] Wrong "mail to" link Created: 09/Oct/23 Updated: 09/Oct/23 |       |  |
|---------------------------------------------------------------------|-------|--|
| Status:                                                             | To Do |  |
| Project:                                                            | TRAX  |  |
| Components:                                                         | None  |  |
| Affects versions:                                                   | None  |  |
| Fix versions:                                                       | None  |  |

| Туре:                  | Bug                                                                                                    | Priority: | Medium     |  |
|------------------------|----------------------------------------------------------------------------------------------------|-----------|------------|--|
| Reporter:              | <u>Dima D</u>                                                                                                 | Assignee: | Unassigned |  |
| Resolution:            | Unresolved                                                                                                    | Votes:    | 0          |  |
| Labels:                | None                                                                                                    |           |            |  |
| Remaining<br>Estimate: | Not Specified                                                                                                 |           |            |  |
| Time Spent:            | Not Specified                                                                                                 |           |            |  |
| Original estimate:     | Not Specified                                                                                                 |           |            |  |
| Environment:           | Chrome browser Version: 117.0.5938.92<br>Microsoft Edge Version: Version 117.0.2045.41<br>Browser Mobile Mode |           |            |  |

| Attachments: | TRX-25.jpg    |
|--------------|---------------|
| Severity:    | S4 - Moderate |

#### Description

#### Steps to reproduce:

- 1. Open a <u>TRAX</u> website.
- 2. Scroll down to the footer.
- 3. On the left side in the column "תמיכה ושירות לקוחות" press on link info@trax.co.il

### Actual Result:

Link redirect to the Home page.

#### **Expected Result:**

Link open mail application.

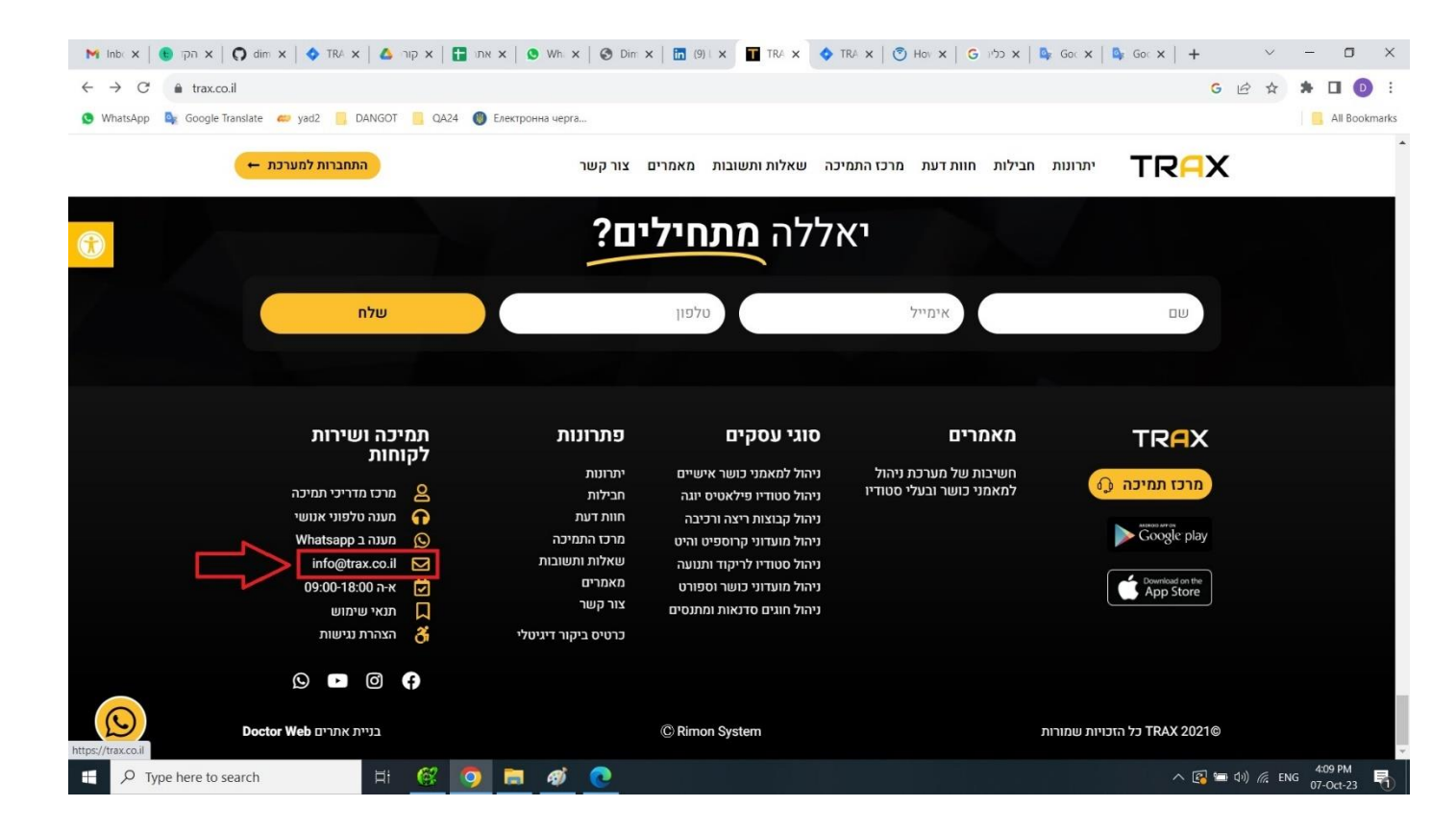

[TRX-24] <u>A contact form loses shape while putting not valid information</u> created: 09/Oct/23 Updated: 09/Oct/23

| Status:           | To Do |
|-------------------|-------|
| Project:          | TRAX  |
| Components:       | None  |
| Affects versions: | None  |
| Fix versions:     | None  |

| Туре:                  | Bug                                                                                                    | Priority: | Low        |
|------------------------|----------------------------------------------------------------------------------------------------|-----------|------------|
| Reporter:              | <u>Dima D</u>                                                                                                 | Assignee: | Unassigned |
| Resolution:            | Unresolved                                                                                                    | Votes:    | 0          |
| Labels:                | None                                                                                                    |           |            |
| Remaining<br>Estimate: | Not Specified                                                                                                 |           |            |
| Time Spent:            | Not Specified                                                                                                 |           |            |
| Original estimate:     | Not Specified                                                                                                 |           |            |
| Environment:           | Chrome browser Version: 117.0.5938.92<br>Microsoft Edge Version: Version 117.0.2045.41<br>Browser Mobile Mode |           |            |

| Attachments: | TRX-24.01.jpg | TRX-24.02.jpg |
|--------------|---------------|---------------|
| Severity:    | S5 - Low      |               |

#### Description

#### Steps to reproduce:

- 1. Open a TRAX website.
- 2. Under the main widget element in the contact form insert in the name field any data, in mail field insert some mail (also with not existing domain, like fgdgfd@gddfdgdd), in the phone field insert not valid phone with more than 10 characters.
- 3. Press button "שלח".
- 4. Press on menu "צור קשר".
- 5. Repeat step 2-3 (Same behaviour).

#### Actual Result:

A contact form loses shape while putting not valid information.

#### **Expected Result:**

**DIMITRI DAVIDOFF** 

| A form fields sta                          | ays in the same po                           | ositions and g                              | ives an error "i                                         | nserted not valid                                 | data".                       |                                                                                                    |
|--------------------------------------------|----------------------------------------------|---------------------------------------------|----------------------------------------------------------|---------------------------------------------------|------------------------------|----------------------------------------------------------------------------------------------------|
| M Inb: X     ● ipi X     ● dim       ← → C | x 🔷 TRA x 🖾 Ang x 📔 TRA x                    | х Х 🛛 🕲 Whi Х 🗍 🤡 Dim Х<br>Електронна черга | :   🛅 (9)   x 🚺 TRA x 🔷                                  | TRA x   🖲 Hov x   G א גליו ג   I                  | By Gor x   By Gor x   +<br>G | <ul> <li>✓ – □ ×</li> <li>I          III Φ     <li>Φ</li> <li>Φ</li> <li>III Bookmarks</li> </li></ul> |
| ( <del>→</del> )                           | התחברות למערכו                               | ו צור קשר                                   | ה שאלות ותשובות מאמרינ                                   | חבילות חוות דעת מרכז התמינ                        | יתרונות TRAX                 |                                                                                                    |
|                                            |                                              |                                             |                                                          |                                                   |                              |                                                                                                    |
|                                            |                                              | ים?                                         | ללה <b>מתחיל</b>                                         | יא                                                |                              |                                                                                                    |
|                                            | שלח                                          | 56456456456564                              | 5655645                                                  | rgrgr@rtrrgtrgthh                                 | tgtrggg                      |                                                                                                    |
|                                            | תמיכה ושירות                                 | פתרונות                                     | סוגי עסקים                                               | מאמרים                                            |                              |                                                                                                    |
|                                            | לקוחות<br>2 מרכז מדריכי תמיכה                | יתרונות<br>חבילות                           | ניהול למאמני כושר אישיים<br>ניהול סטודיו פילאטיס יוגה    | חשיבות של מערכת ניהול<br>למאמני כושר ובעלי סטודיו | 🕥 מרכז תמיכה                 |                                                                                                    |
|                                            | מענה טלפוני אנושי 🎧<br>Whatsapp מענה ב       | חוות דעת<br>מרכז התמיכה                     | ניהול קבוצות ריצה ורכיבה<br>ניהול מועדוני קרוספיט והיט   |                                                   | Google play                  |                                                                                                    |
| -                                          | info@trax.co.il                              | שאלות ותשובות<br>מאמרות                     | ניהול סטודיו לריקוד ותנועה                               |                                                   | Download on the              |                                                                                                    |
|                                            | ענאי שימוש <b>ג</b> אי שימוש <b>ג</b>        | מאמו ים<br>צור קשר                          | ניהול מועדוני כושר וספורט<br>ניהול חוגים סדנאות ומתנסים  |                                                   | App Store                    |                                                                                                    |
|                                            | הצהרת נגישות 🥳                               | כרטיס ביקור דיגיטלי                         |                                                          |                                                   | . 9 -                        | 3:58 PM                                                                                                |
| M lob x D an x O dim                       | HT 🥴 🎐                                       |                                             | - [1] (9)   X II TRA X 📣                                 |                                                   | Co: x   № Co: x   +          | <sup>(4)</sup> / <sup>(7</sup> ENG 07-Oct-23 <sup>1</sup> √1)<br>∨ − □ ×                               |
| $\leftarrow \rightarrow C$ in trax.co.il   |                                              |                                             |                                                          |                                                   | G                            |                                                                                                    |
| 🕒 WhatsApp 💁 Google Translate              | 之 yad2 📒 DANGOT 📒 QA24 🔘                     | Електронна черга                            |                                                          |                                                   |                              | All Bookmarks                                                                                          |
| ()<br>()                                   | התחברות למערכו                               | ו צור קשר                                   | ה שאלות ותשובות מאמרינ                                   | חבילות חוות דעת מרכז התמינ                        | יתרונות TRAX                 |                                                                                                    |
|                                            |                                              | ים?                                         | ללה <b>מתחיל</b>                                         | יא                                                |                              |                                                                                                    |
|                                            | שלח                                          | 05265645656655                              | 6565464 dsusdł                                           | ud3#jhjdh@hfjdh                                   | fgf<br>אי הייה ספרייה: א     |                                                                                                    |
|                                            | תמיכה ושירות                                 | פתרונות                                     | סוגי עסקים                                               | מאמרים                                            | TR <mark>A</mark> X          |                                                                                                    |
|                                            |                                              | יתרונות                                     | ניהול למאמני כושר אישיים                                 | חשיבות של מערכת ניהול<br>למצמני בושר ובולי מנודיו | מרכז תמיכה 🕼                 |                                                                                                    |
|                                            | מרכז מדריכי וענייכו 😆<br>מענה טלפוני אנושי 🎧 | חבילות<br>חוות דעת                          | ניהול סטודיו פילאטיס יוגה<br>ניהול קבוצות ריצה ורכיבה    |                                                   | Antenion suff on             |                                                                                                    |
|                                            | Whatsapp מענה ב Mhatsapp info@trax co.il     | מרכז התמיכה<br>שאלות ותשובות                | ניהול מועדוני קרוספיט והיט<br>ניהול מעודיו לריהוד ומנועה |                                                   | Soogle play                  |                                                                                                    |
|                                            | 09:00-18:00 א-ה                              | מאמרים<br>אירים ביייר                       | ניהאל סטורין לדיקה התועה<br>ניהול מועדוני כושר וספורט    |                                                   | Download on the App Store    |                                                                                                    |
| Type here to search                        | H 6 O                                        |                                             | וובול חוווח מדואות ומתוחוח                               |                                                   | ^ 😰 📼                        | 다) / ENG 4:01 PM 다. (1) / ENG 07-0rt-23 특히                                                             |

## [TRX-23] 2 Get In links for Apple Store and Google Play instead one

intelligent link created: 08/Oct/23 Updated: 08/Oct/23

| Status:           | To Do |
|-------------------|-------|
| Project:          | TRAX  |
| Components:       | None  |
| Affects versions: | None  |
| Fix versions:     | None  |

| Туре:                  | Bug                                                                                                    | Priority: | Lowest     |
|------------------------|----------------------------------------------------------------------------------------------------|-----------|------------|
| Reporter:              | Dima D                                                                                                    | Assignee: | Unassigned |
| Resolution:            | Unresolved                                                                                                    | Votes:    | 0          |
| Labels:                | None                                                                                                    |           |            |
| Remaining<br>Estimate: | Not Specified                                                                                                 |           |            |
| Time Spent:            | Not Specified                                                                                                 |           |            |
| Original estimate:     | Not Specified                                                                                                 |           |            |
| Environment:           | Chrome browser Version: 117.0.5938.92<br>Microsoft Edge Version: Version 117.0.2045.41<br>Browser Mobile Mode |           |            |

| Attachments: | 🖾 TRX-23.01.jpg | TRX-23.02.jpg |
|--------------|-----------------|---------------|
| Severity:    | S5 - Low        |               |

### Description

#### Steps to reproduce:

- 1. Open a TRAX website.
- 2. On the right side of main widget element you can see 2 links of Apple Store and Google Play.
- 3. Scroll down to footer and on the right side you also can see 2 links of Apple Store and Google Play.

#### Actual Result:

You can see 2 links of Apple Store and Google Play.

#### **Expected Result:**

One intelligent link for both.

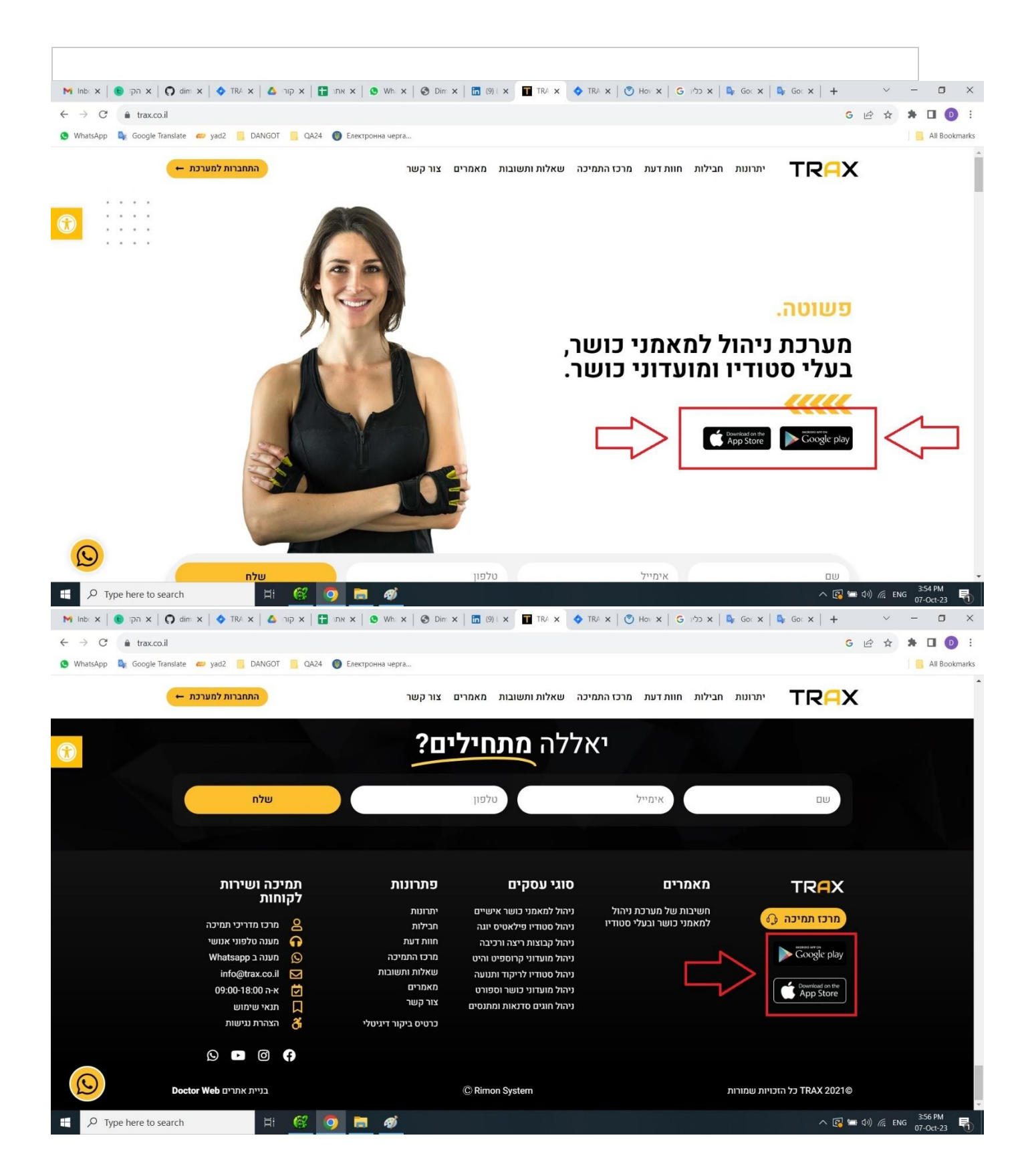

[TRX-22] <u>A mail form gives the possibility of inserting not valid characters</u> Created: 08/Oct/23 Updated: 08/Oct/23

| Status:           | То Do |
|-------------------|-------|
| Project:          | TRAX  |
| Components:       | None  |
| Affects versions: | None  |
| Fix versions:     | None  |

| Туре:                  | Bug                                                                                                    | Priority: | High       |
|------------------------|----------------------------------------------------------------------------------------------------|-----------|------------|
| Reporter:              | <u>Dima D</u>                                                                                                 | Assignee: | Unassigned |
| Resolution:            | Unresolved                                                                                                    | Votes:    | 0          |
| Labels:                | None                                                                                                    |           |            |
| Remaining<br>Estimate: | Not Specified                                                                                                 |           |            |
| Time Spent:            | Not Specified                                                                                                 |           |            |
| Original estimate:     | Not Specified                                                                                                 |           |            |
| Environment:           | Chrome browser Version: 117.0.5938.92<br>Microsoft Edge Version: Version 117.0.2045.41<br>Browser Mobile Mode |           |            |

| Attachments: | TRX-22.01.jpg | TRX-22.02.jpg |
|--------------|---------------|---------------|
| Severity:    | S3 - Major    |               |

#### Description

#### Steps to reproduce:

- 1. Open a <u>TRAX</u> website.
- 2. Under the main widget element in the contact form insert in the name field any data, in mail field insert some mail (also with not existing domain, like <a href="mailto:fgdgfd@gddfdgdd.com">fgdgfd@gddfdgdd.com</a>), in the phone field insert not valid phone with more than 10 characters.
- 3. Press button "שלח".
- 4. Press on menu "צור קשר".
- 5. Repeat step 2-3 (Same behaviour).

#### Actual Result:

A message "הטופס נשלח בהצלחה" appears.

#### **Expected Result:**
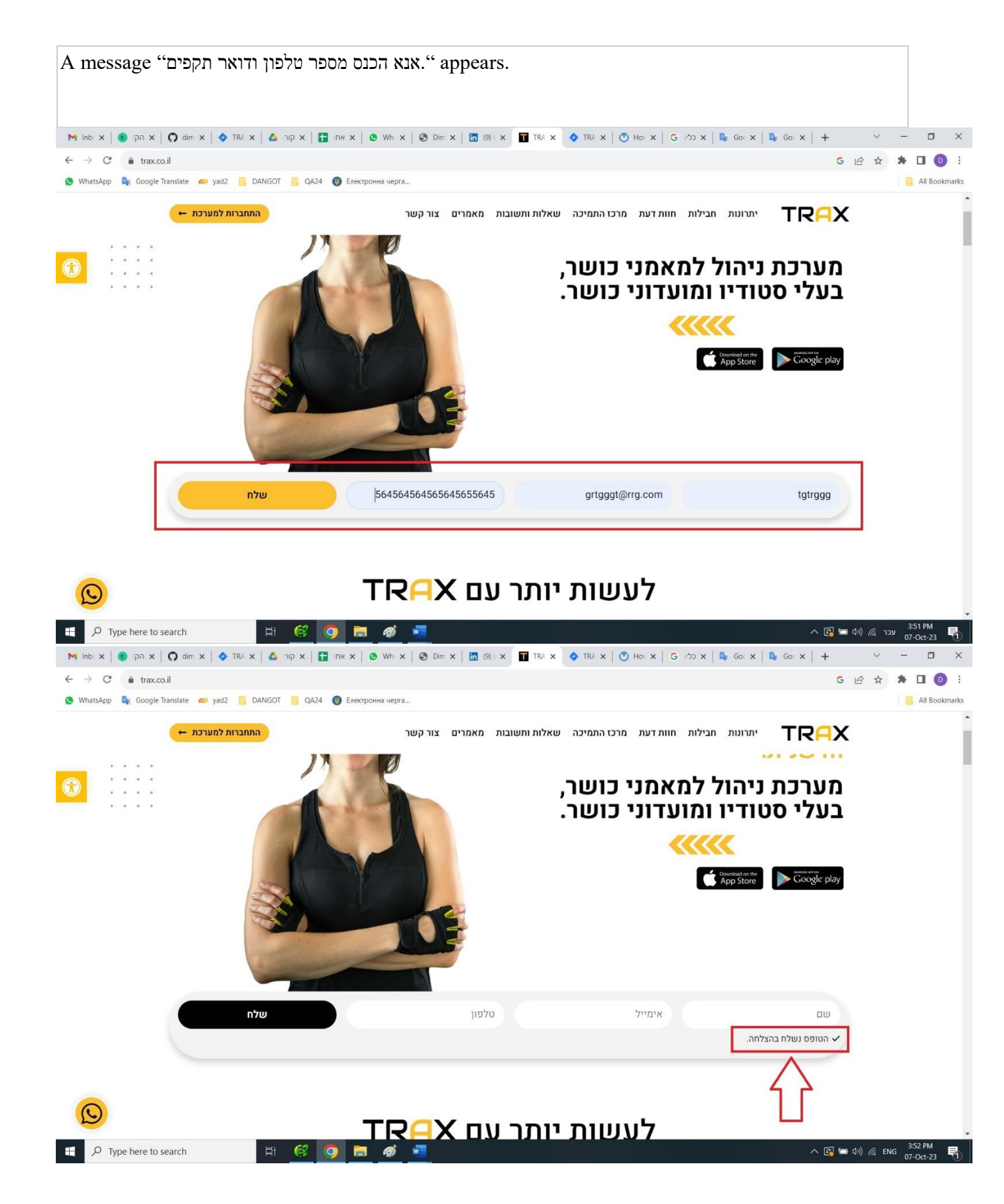

| ITRX-21 | 1 A spelling | error in the | word "כדי" in " | ודרש לצרכים שלי | לא קייח פתרוו |
|---------|--------------|--------------|-----------------|-----------------|---------------|
|         |              |              |                 | , 10 13 13 19   |               |

| ראם לעשות Created: 08/Oct/23 Updated: 08/Oct/23 "? מה לעשות |       |  |
|-------------------------------------------------------------|-------|--|
| Status:                                                     | To Do |  |
| Project:                                                    | TRAX  |  |
| Components:                                                 | None  |  |
| Affects versions:                                           | None  |  |
| Fix versions:                                               | None  |  |

| Туре:                  | Bug                                           | Priority: | Low        |  |
|------------------------|-----------------------------------------------|-----------|------------|--|
| Reporter:              | <u>Dima D</u>                                 | Assignee: | Unassigned |  |
| Resolution:            | Unresolved                                    | Votes:    | 0          |  |
| Labels:                | None                                          |           |            |  |
| Remaining<br>Estimate: | Not Specified                                 |           |            |  |
| Time Spent:            | Not Specified                                 |           |            |  |
| Original estimate:     | Not Specified                                 |           |            |  |
| Environment:           | Chrome browser Version: 117.0.5938.92         |           |            |  |
|                        | Microsoft Edge Version: Version 117.0.2045.41 |           |            |  |
|                        | Browser Mobile Mode                           |           |            |  |

| Attachments: | TRX-21.jpg |
|--------------|------------|
| Severity:    | S5 - Low   |

# Description

# Steps to reproduce:

- 1. Open a TRAX website.
- 2. On the top menu press "<u>arcs narcs narcs</u>".
- 3. On the right side press link "צעדים ראשונים".
- Press on list item <u>"רא קיים פתרון נדרש לצרכים שלי, מה לעשות</u>".
- 5. Look on line "אנו תמיד כאן בכידי לשמוע ולטפל בצרכים." ".

## Actual Result:

Appears "כאן בכידי לשמוע".

#### **Expected Result:**

Appears "כאן כדי לשמוע".

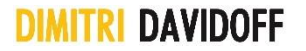

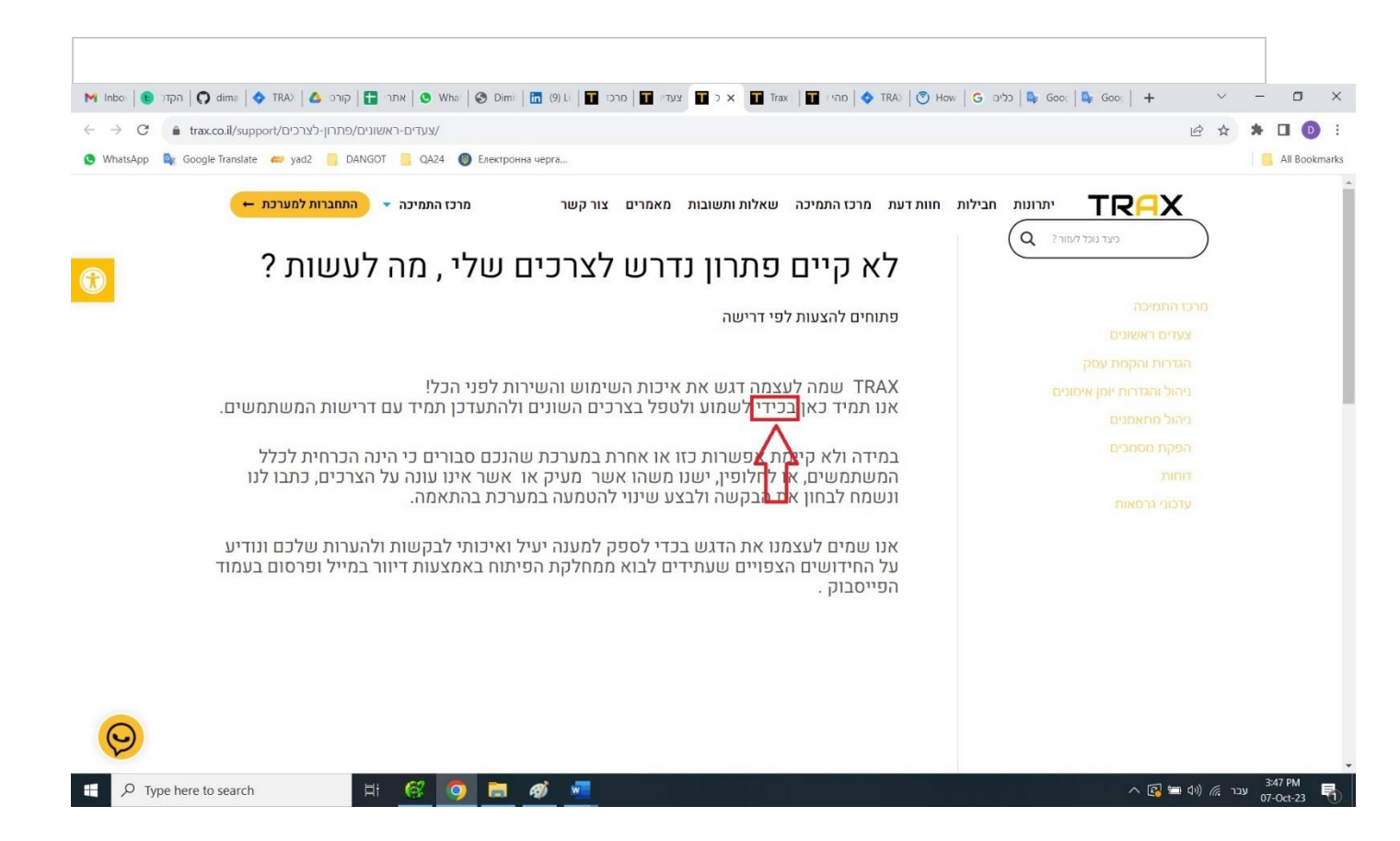

| [TRX-20] <u>A spelling error in the word "אפליקציה" in "מרכז התמיכה" page "מרכז התמיכה" page "כיצד)</u><br>נרשמים למערכת Created: 08/Oct/23 Updated: 08/Oct/23 |       |  |
|----------------------------------------------------------------------------------------------------|-------|--|
| Status:                                                                                                    | To Do |  |
| Project:                                                                                                    | TRAX  |  |
| Components:                                                                                                    | None  |  |
| Affects versions:                                                                                                    | None  |  |
| Fix versions:                                                                                                    | None  |  |

| Туре:                  | Bug                                                                                                    | Priority: | Low        |  |  |
|------------------------|----------------------------------------------------------------------------------------------------|-----------|------------|--|--|
| Reporter:              | <u>Dima D</u>                                                                                                 | Assignee: | Unassigned |  |  |
| Resolution:            | Unresolved                                                                                                    | Votes:    | 0          |  |  |
| Labels:                | None                                                                                                    |           |            |  |  |
| Remaining<br>Estimate: | Not Specified                                                                                                 |           |            |  |  |
| Time Spent:            | Not Specified                                                                                                 |           |            |  |  |
| Original estimate:     | Not Specified                                                                                                 |           |            |  |  |
| Environment:           | Chrome browser Version: 117.0.5938.92<br>Microsoft Edge Version: Version 117.0.2045.41<br>Browser Mobile Mode |           |            |  |  |

| Attachments: | TRX-20.jpg |
|--------------|------------|
| Severity:    | S5 - Low   |

# Description

# Steps to reproduce:

- 1. Open a <u>TRAX</u> website.
- 2. On the top menu press "<u>arcs narcs narcs</u>".
- 3. On the right side press link "צעדים ראשונים".
- 5. Look on line (ו אין בחנויות האפליקצייה בחנויות Google Play ו App Store ".

## Actual Result:

Appears "האפליקצייה".

#### **Expected Result:**

Appears "האפליקציה".

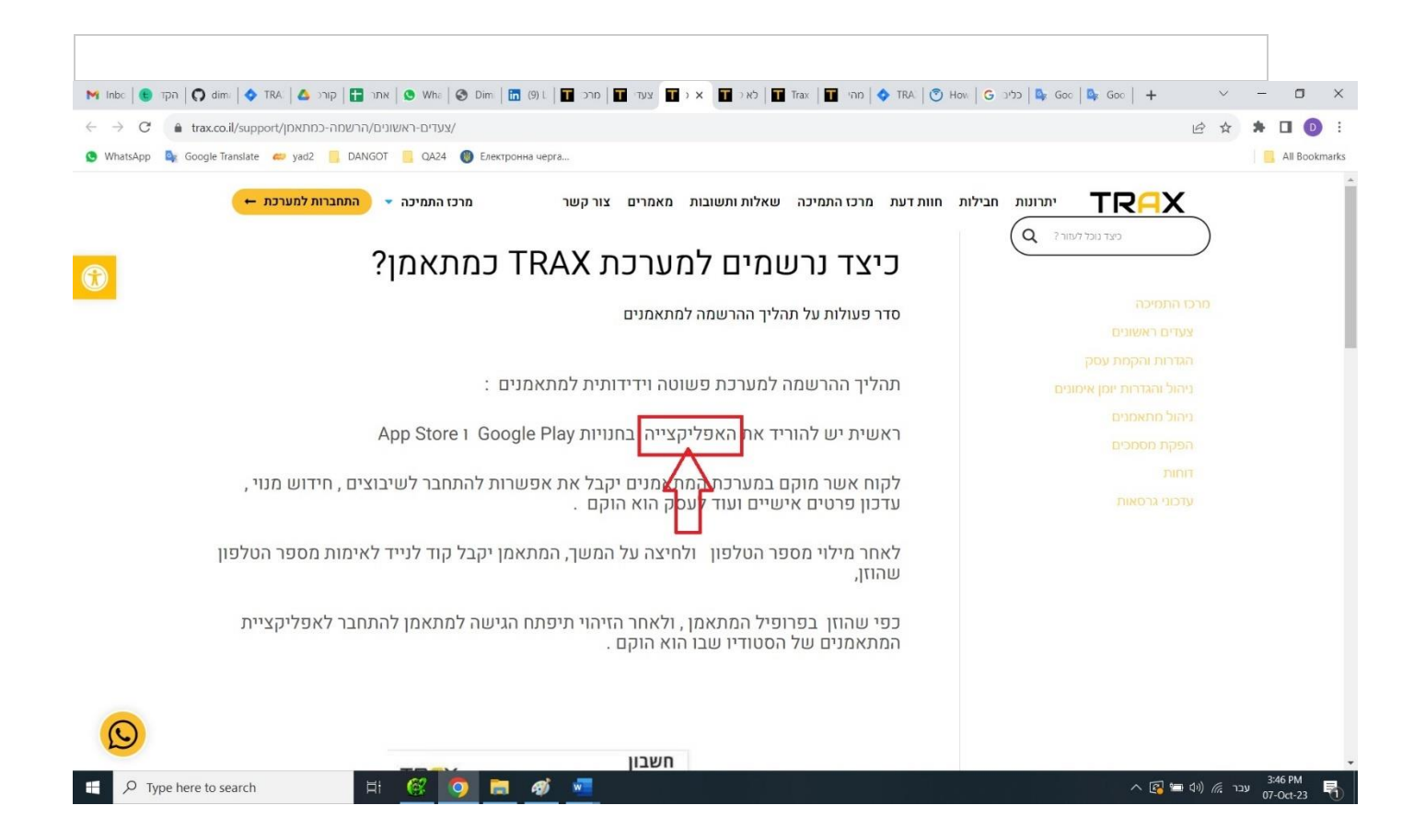

[TRX-19] <u>A spaceless between a comma and the word</u> Created: 08/Oct/23 Updated: 08/Oct/23

| Status:           | To Do |
|-------------------|-------|
| Project:          | TRAX  |
| Components:       | None  |
| Affects versions: | None  |
| Fix versions:     | None  |

| Туре:                  | Bug                                                                                                    | Priority: | Low        |  |
|------------------------|----------------------------------------------------------------------------------------------------|-----------|------------|--|
| Reporter:              | <u>Dima D</u>                                                                                                 | Assignee: | Unassigned |  |
| Resolution:            | Unresolved                                                                                                    | Votes:    | 0          |  |
| Labels:                | None                                                                                                    |           |            |  |
| Remaining<br>Estimate: | Not Specified                                                                                                 |           |            |  |
| Time Spent:            | Not Specified                                                                                                 |           |            |  |
| Original estimate:     | Not Specified                                                                                                 |           |            |  |
| Environment:           | Chrome browser Version: 117.0.5938.92<br>Microsoft Edge Version: Version 117.0.2045.41<br>Browser Mobile Mode |           |            |  |

| Attachments: | TRX-19.jpg |
|--------------|------------|
| Severity:    | S5 - Low   |

#### Description

#### Steps to reproduce:

- 1. Open a <u>TRAX</u> website.
- 2. On the top menu press "<u>arcs factors</u>".
- 3. Scroll down to "עדכוני גרסאות" and press on it.
- 4. Press on "<u>1.4.7 עדכון גרסה</u>".
- 5. Look on "טפסים" paragraph "התוקף למילוי מחדש.לדוגמא ניתן להגדיר".

# Actual Result:

A spaceless between a comma and the word "מחדש.לדוגמא".

#### **Expected Result:**

A space between a comma and the word "מחדש. לדוגמא".

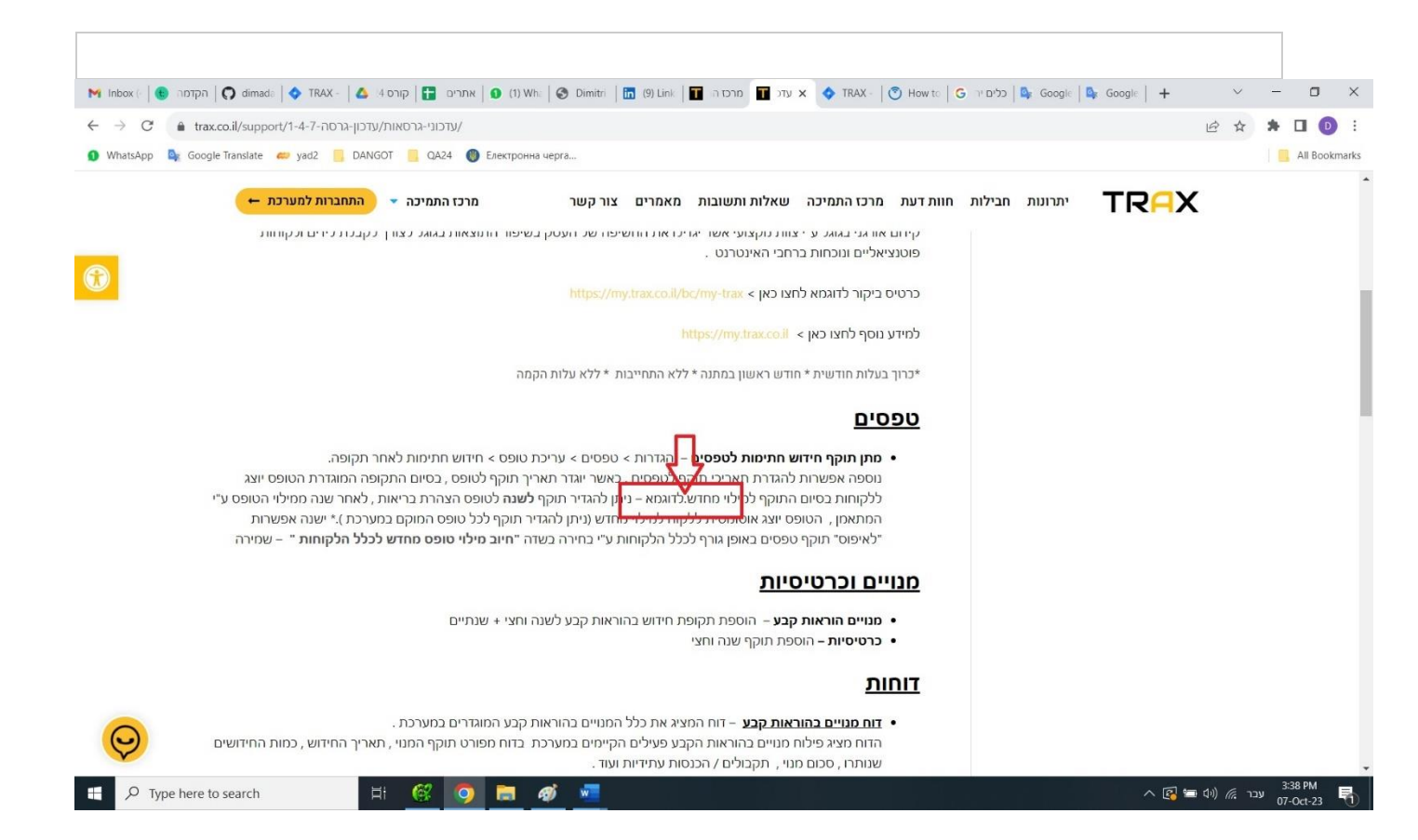

# [TRX-18] <u>4 Menu links inactive in page "מרכז התמיכה</u> created: 08/Oct/23 Updated: 08/Oct/23

| Status:           | To Do |
|-------------------|-------|
| Project:          | TRAX  |
| Components:       | None  |
| Affects versions: | None  |
| Fix versions:     | None  |

| Туре:                  | Bug                                                                                    | Priority: | High       |  |  |
|------------------------|----------------------------------------------------------------------------------------|-----------|------------|--|--|
| Reporter:              | <u>Dima D</u>                                                                          | Assignee: | Unassigned |  |  |
| Resolution:            | Unresolved                                                                             | Votes:    | 0          |  |  |
| Labels:                | None                                                                                   |           |            |  |  |
| Remaining<br>Estimate: | Not Specified                                                                          |           |            |  |  |
| Time Spent:            | Not Specified                                                                          |           |            |  |  |
| Original estimate:     | Not Specified                                                                          |           |            |  |  |
| Environment:           | Chrome browser Version: 117.0.5938.92<br>Microsoft Edge Version: Version 117.0.2045.41 |           |            |  |  |
|                        | Browser Mobile Mode                                                                    |           |            |  |  |

| Attachments: | TRX-18.jpg |
|--------------|------------|
| Severity:    | S3 - Major |

#### Description

#### Steps to reproduce:

- 1. Open a <u>TRAX</u> website.
- 2. On the top menu press "<u>arcs nanocial</u>".
- 3. On the top menu try to press on following menus: " שאלות ", "חבילות", "חבילות", "חוות דעת", "ותשובות"

# Actual Result:

Menu items inactive

# **Expected Result:**

Menu items active.

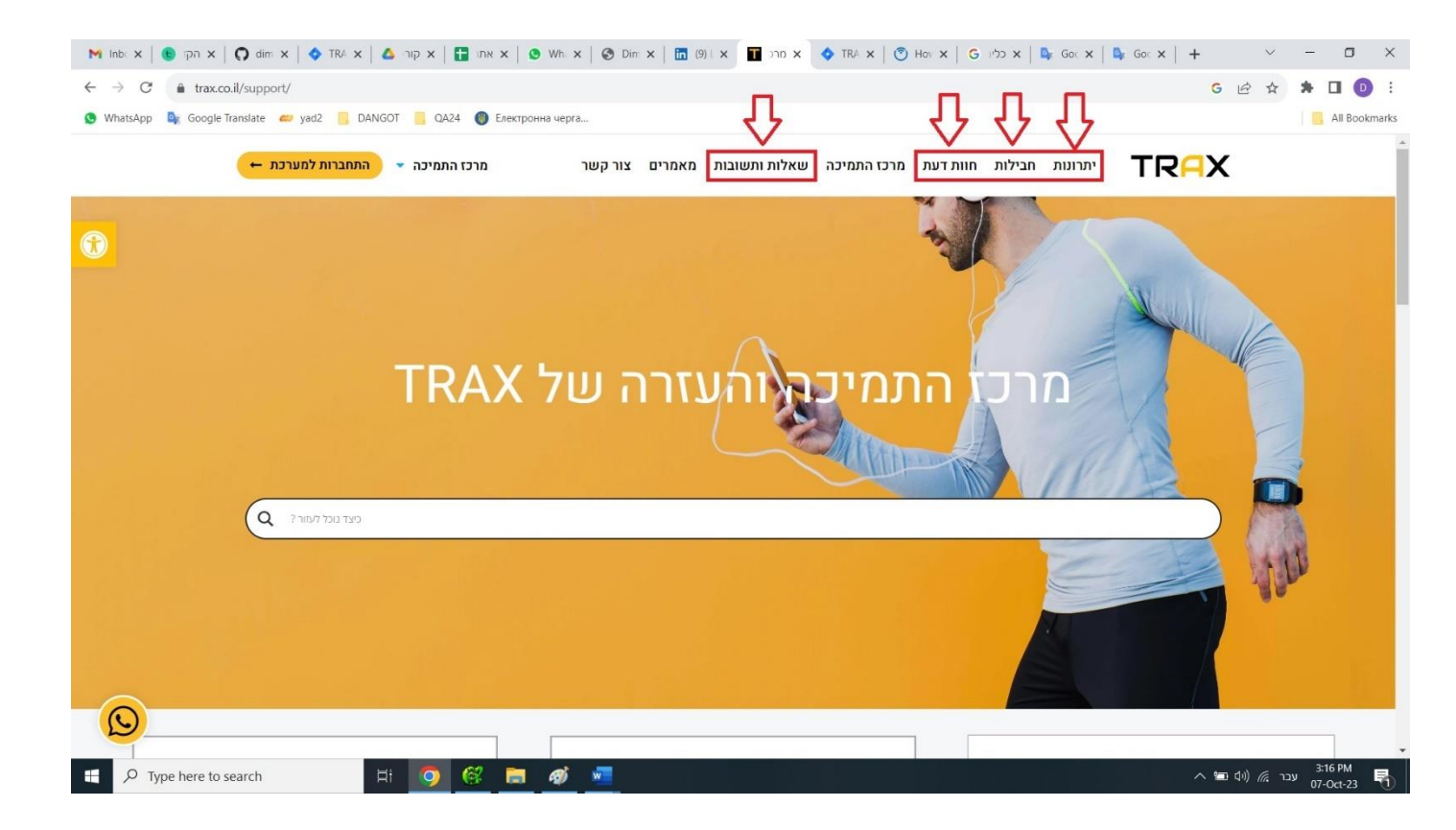

# [TRX-17] <u>4 Menu links inactive in page "מאמרים</u> created: 08/Oct/23 Updated: 08/Oct/23

| Status:           | To Do |
|-------------------|-------|
| Project:          | TRAX  |
| Components:       | None  |
| Affects versions: | None  |
| Fix versions:     | None  |

| Туре:                  | Bug                                                                                    | Priority: | High       |
|------------------------|----------------------------------------------------------------------------------------|-----------|------------|
| Reporter:              | <u>Dima D</u>                                                                          | Assignee: | Unassigned |
| Resolution:            | Unresolved                                                                             | Votes:    | 0          |
| Labels:                | None                                                                                   |           |            |
| Remaining<br>Estimate: | Not Specified                                                                          |           |            |
| Time Spent:            | Not Specified                                                                          |           |            |
| Original estimate:     | Not Specified                                                                          |           |            |
| Environment:           | Chrome browser Version: 117.0.5938.92<br>Microsoft Edge Version: Version 117.0.2045.41 |           |            |
|                        | Browser Mobile Mode                                                                    |           |            |

| Attachments: | TRX-17.jpg |
|--------------|------------|
| Severity:    | S3 - Major |

#### Description

#### Steps to reproduce:

- 1. Open a <u>TRAX</u> website.
- 2. On the top menu press "<u>מאמרים</u>".
- 3. On the top menu try to press on following menus: " יתרונות", "חבילות", "חוות דעת", "שאלות"
- 4. On the same page press "<u>קרא עוד</u>" link
- 5. Repeat step 3

# Actual Result:

Menu items inactive

**Expected Result:** 

Menu items active.

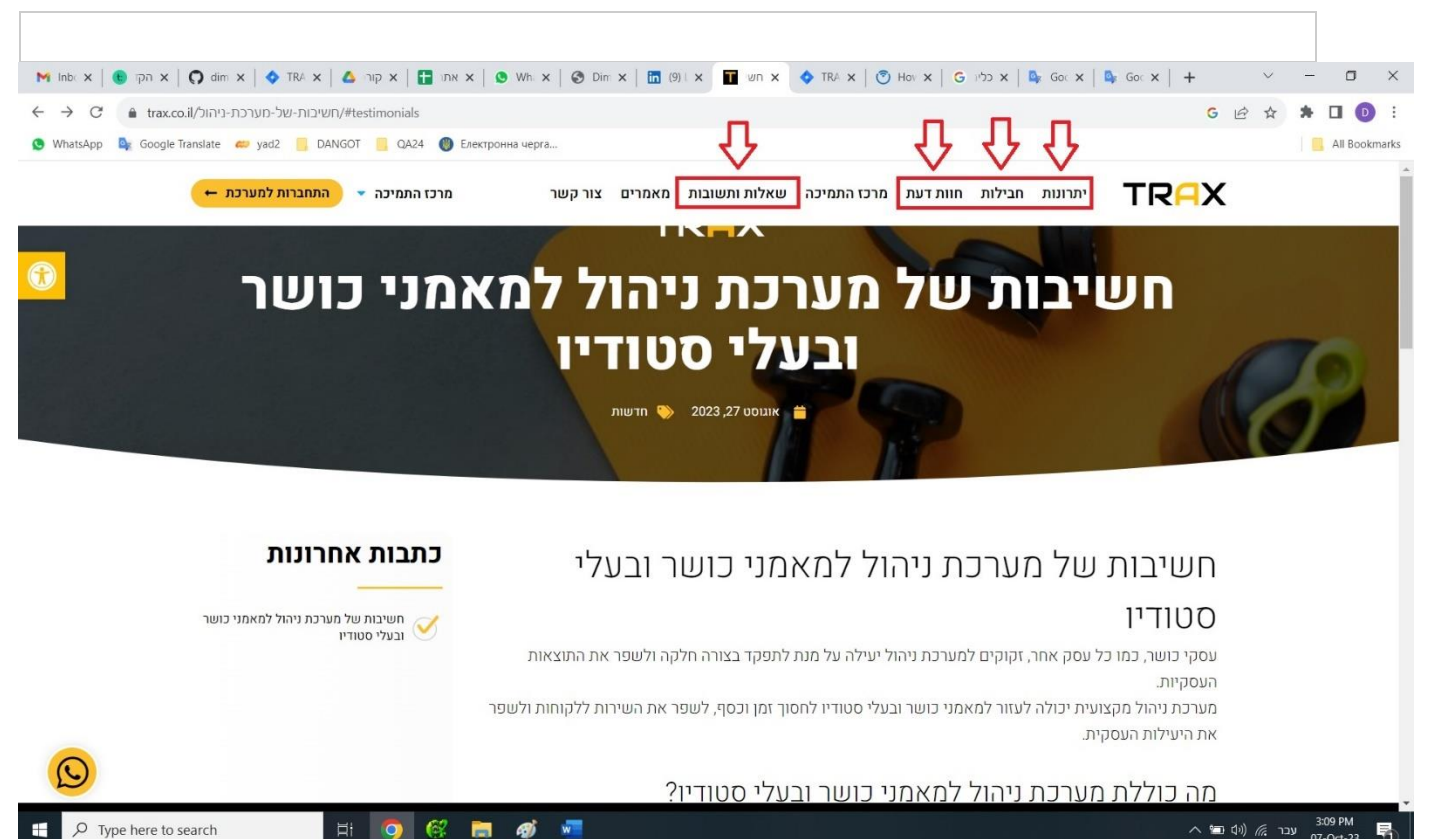

# [TRX-16] <u>A spelling error in the word "אפליקציה" in section "שאלות נפוצות" on the</u>

| HOME Page. Created: 08/Oct/23 Updated: 08/Oct/23 |       |  |
|--------------------------------------------------|-------|--|
| Status:                                          | To Do |  |
| Project:                                         | TRAX  |  |
| Components:                                      | None  |  |
| Affects versions:                                | None  |  |
| Fix versions:                                    | None  |  |

| Туре:                  | Bug                                                                                                    | Priority: | Low        |
|------------------------|----------------------------------------------------------------------------------------------------|-----------|------------|
| Reporter:              | <u>Dima D</u>                                                                                                 | Assignee: | Unassigned |
| Resolution:            | Unresolved                                                                                                    | Votes:    | 0          |
| Labels:                | None                                                                                                    |           |            |
| Remaining<br>Estimate: | Not Specified                                                                                                 |           |            |
| Time Spent:            | Not Specified                                                                                                 |           |            |
| Original estimate:     | Not Specified                                                                                                 |           |            |
| Environment:           | Chrome browser Version: 117.0.5938.92<br>Microsoft Edge Version: Version 117.0.2045.41<br>Browser Mobile Mode |           |            |

| Attachments: | TRX-16.jpg |
|--------------|------------|
| Severity:    | S5 - Low   |

# Description

# Steps to reproduce:

- 1. Open a TRAX website.
- 2. Scroll down to section "שאלות נפוצות".
- 3. Press on plus on the second title "האם ניתן להשתמש גם במחשב?".

#### Actual Result:

Appears "באפליקצייה לנייד".

#### **Expected Result:**

Appears "באפליקציה לנייד".

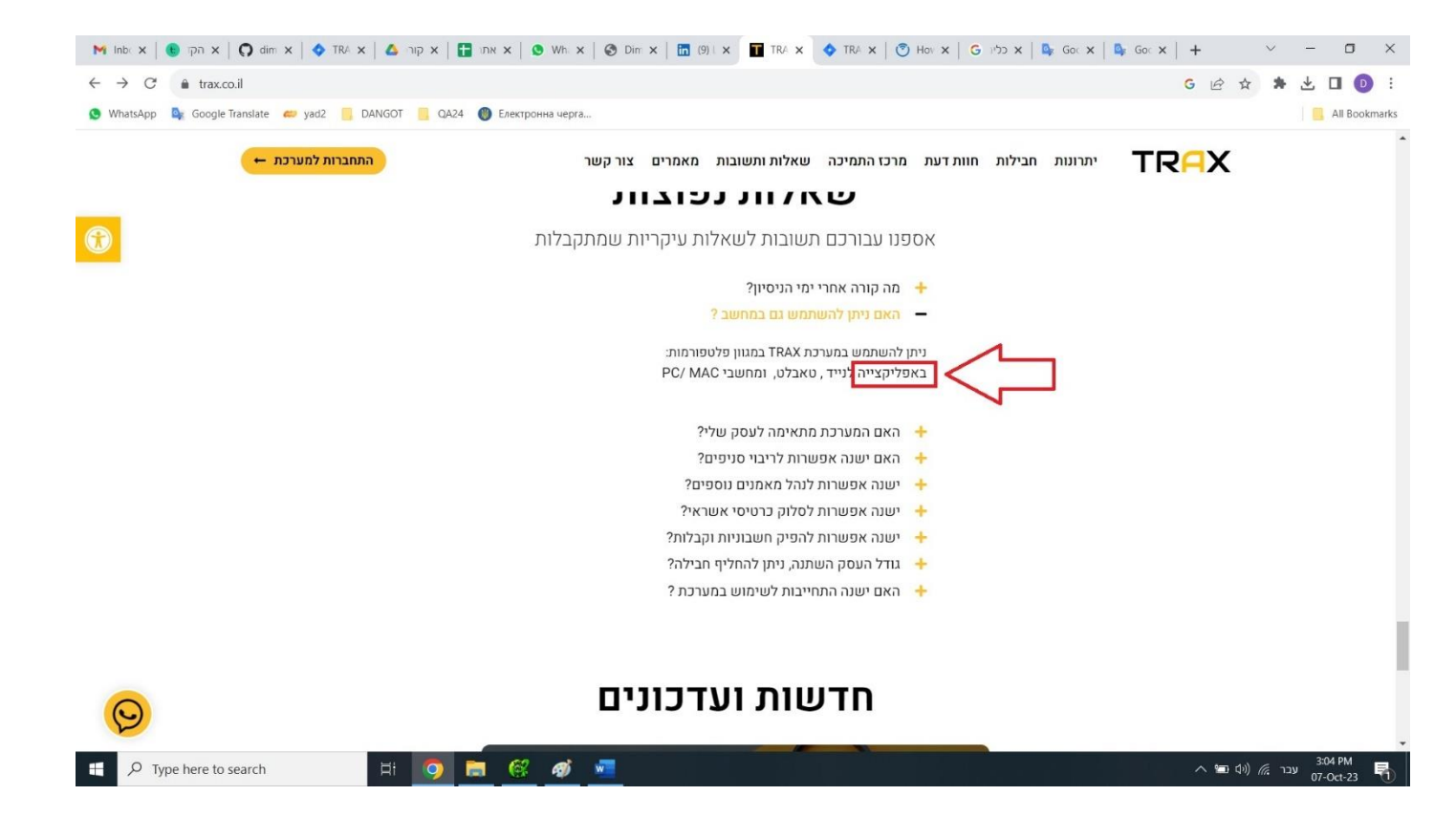

[TRX-15] WhatsApp button link open it in the same tab created: 08/Oct/23 Updated: 08/Oct/23

| Status:           | To Do |
|-------------------|-------|
| Project:          | TRAX  |
| Components:       | None  |
| Affects versions: | None  |
| Fix versions:     | None  |

| Туре:                  | Bug                                                                                                    | Priority: | Low        |
|------------------------|----------------------------------------------------------------------------------------------------|-----------|------------|
| Reporter:              | <u>Dima D</u>                                                                                                 | Assignee: | Unassigned |
| Resolution:            | Unresolved                                                                                                    | Votes:    | 0          |
| Labels:                | None                                                                                                    |           |            |
| Remaining<br>Estimate: | Not Specified                                                                                                 |           |            |
| Time Spent:            | Not Specified                                                                                                 |           |            |
| Original estimate:     | Not Specified                                                                                                 |           |            |
| Environment:           | Chrome browser Version: 117.0.5938.92<br>Microsoft Edge Version: Version 117.0.2045.41<br>Browser Mobile Mode |           |            |

| Attachments: | TRX-15.01.jpg | TRX-15.02.jpg | TRX-15.03.jpg |
|--------------|---------------|---------------|---------------|
| Severity:    | S5 - Low      |               |               |

#### Description

#### Steps to reproduce:

- 1. Open a TRAX website.
- 2. On the bottom left side of window press "WhatsApp" button.
- 3. Back to the Home page scroll down to footer and press link "מענה ב Whatsapp" on the left side in column "תמיכה ושירות לקוחות".

## Actual Result:

WhatsApp button link open it in the same tab.

## **Expected Result:**

WhatsApp button link open it in new (\_blank) tab.

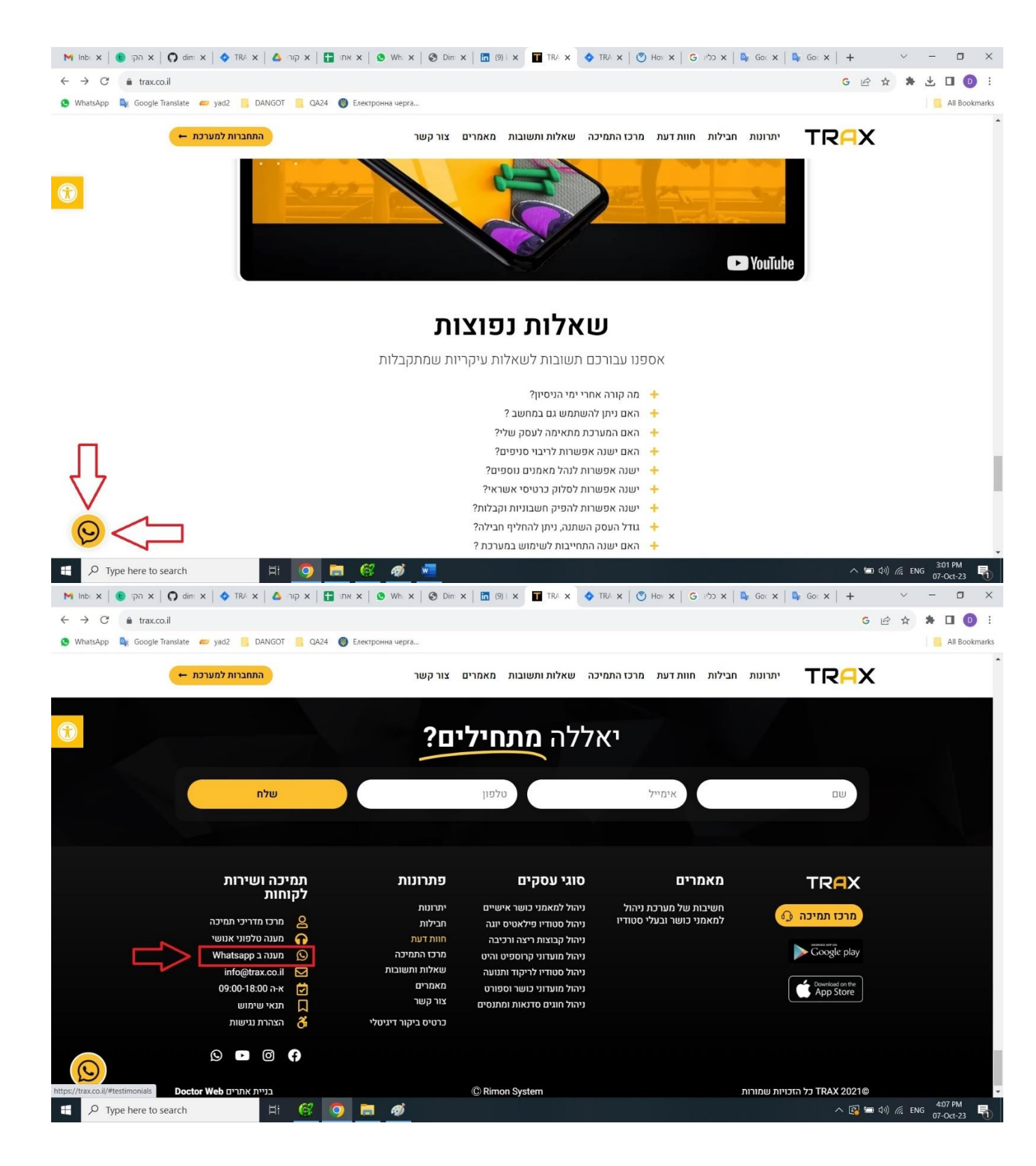

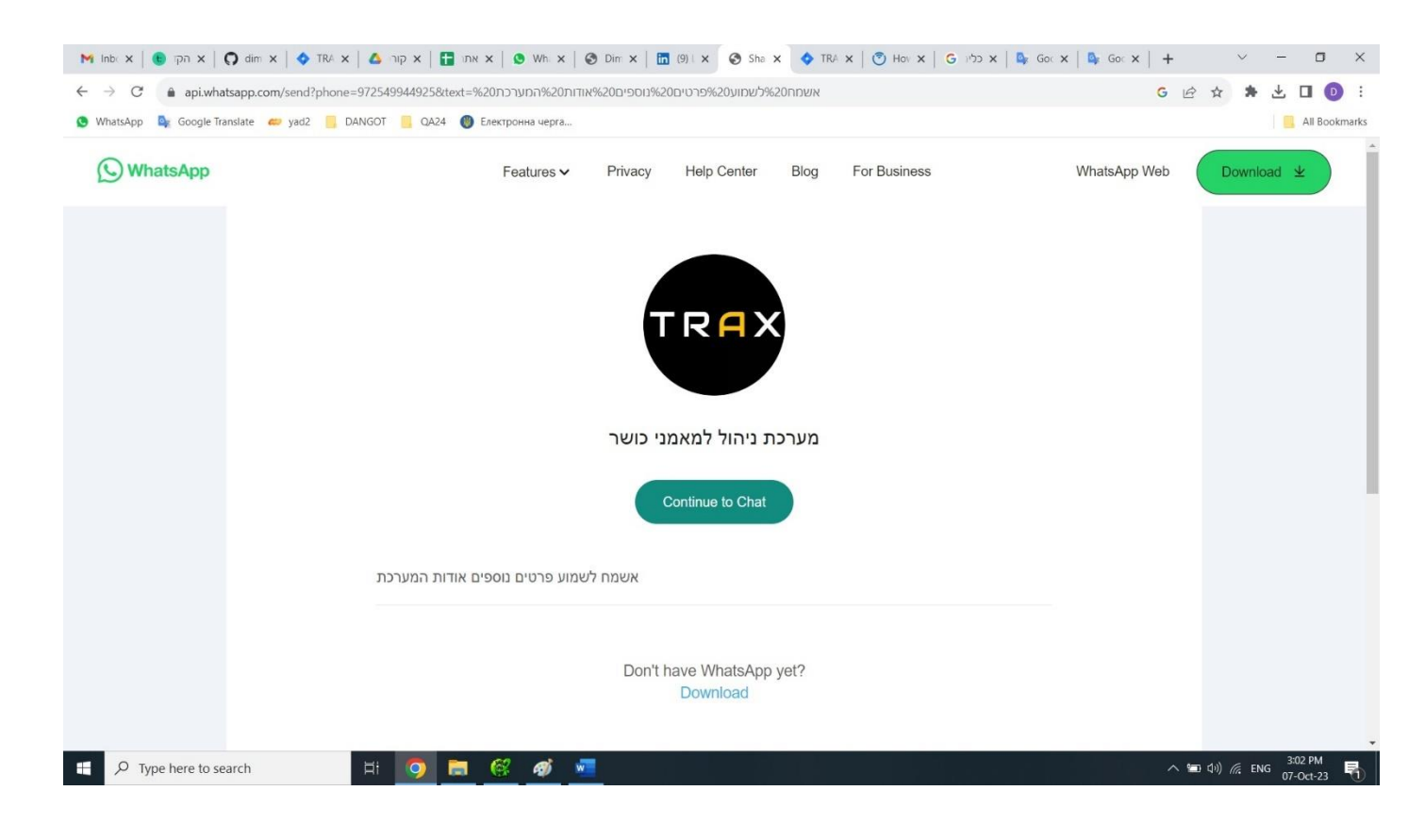

[TRX-14] <u>Sound missing in youtube window (or sound control option)</u> created: 08/Oct/23 Updated: 08/Oct/23

| Status:           | То Do |
|-------------------|-------|
| Project:          | TRAX  |
| Components:       | None  |
| Affects versions: | None  |
| Fix versions:     | None  |

| Туре:                  | Bug                                                                                                    | Priority: | Low        |
|------------------------|----------------------------------------------------------------------------------------------------|-----------|------------|
| Reporter:              | <u>Dima D</u>                                                                                                 | Assignee: | Unassigned |
| Resolution:            | Unresolved                                                                                                    | Votes:    | 0          |
| Labels:                | None                                                                                                    |           |            |
| Remaining<br>Estimate: | Not Specified                                                                                                 |           |            |
| Time Spent:            | Not Specified                                                                                                 |           |            |
| Original estimate:     | Not Specified                                                                                                 |           |            |
| Environment:           | Chrome browser Version: 117.0.5938.92<br>Microsoft Edge Version: Version 117.0.2045.41<br>Browser Mobile Mode |           |            |

| Attachments: | TRX-14.jpg |
|--------------|------------|
| Severity:    | S5 - Low   |

#### Description

#### Steps to reproduce:

- 1. Open a <u>TRAX</u> website.
- 2. Scroll down to youtube window element.
- 3. Press play.

# Actual Result:

Sound missing in youtube window (or sound control option). If you open in on youtube, the sound exist.

# **Expected Result:**

Sound or sound control in youtube window exist.

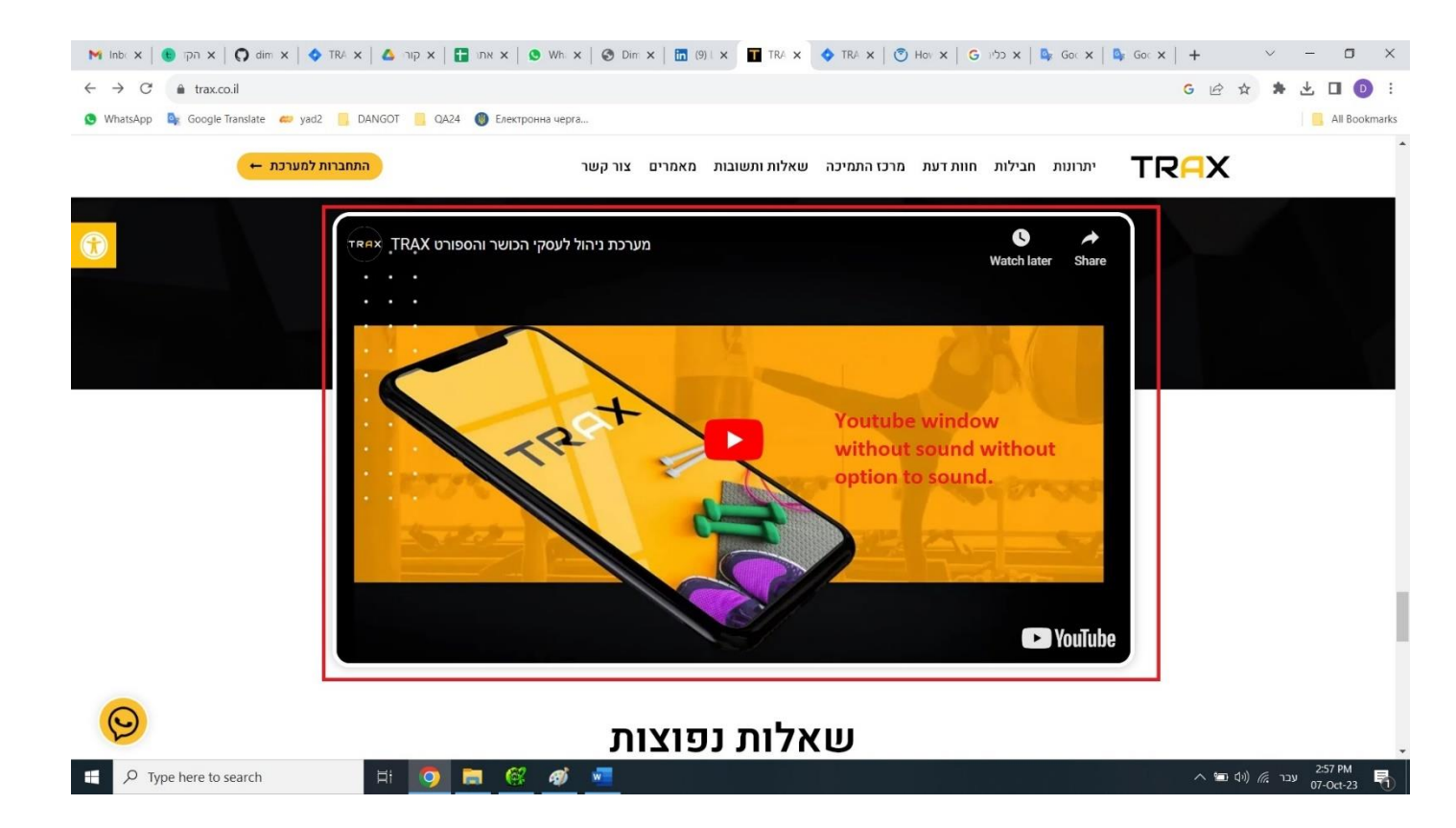

[TRX-13] <u>A spaceless between a comma and the word</u> Created: 08/Oct/23 Updated: 08/Oct/23

| Status:           | To Do |
|-------------------|-------|
| Project:          | TRAX  |
| Components:       | None  |
| Affects versions: | None  |
| Fix versions:     | None  |

| Туре:                  | Bug                                                                                                    | Priority: | Low |  |  |
|------------------------|----------------------------------------------------------------------------------------------------|-----------|-----|--|--|
| Reporter:              | Dima D Assignee: Unassigned                                                                                   |           |     |  |  |
| Resolution:            | Unresolved Votes: 0                                                                                           |           |     |  |  |
| Labels:                | None                                                                                                    |           |     |  |  |
| Remaining<br>Estimate: | Not Specified                                                                                                 |           |     |  |  |
| Time Spent:            | Not Specified                                                                                                 |           |     |  |  |
| Original estimate:     | Not Specified                                                                                                 |           |     |  |  |
| Environment:           | Chrome browser Version: 117.0.5938.92<br>Microsoft Edge Version: Version 117.0.2045.41<br>Browser Mobile Mode |           |     |  |  |

| Attachments: | TRX-13.jpg |
|--------------|------------|
| Severity:    | S5 - Low   |

#### Description

#### Steps to reproduce:

- 1. Open a TRAX website.
- 2. Scroll down to picture element with description (after section "יתרונות").
- 3. On the right side you can see description <sup>\*</sup> מערכת ניהול למאמני כושר, בעלי סטודיו ומועדוני כושר. פשוטה,חכמה וחדשנית!".

## Actual Result:

A spaceless between a comma and the word פשוטה, הכמה!

# **Expected Result:**

A space between a comma and the word פשוטה, הכמה!

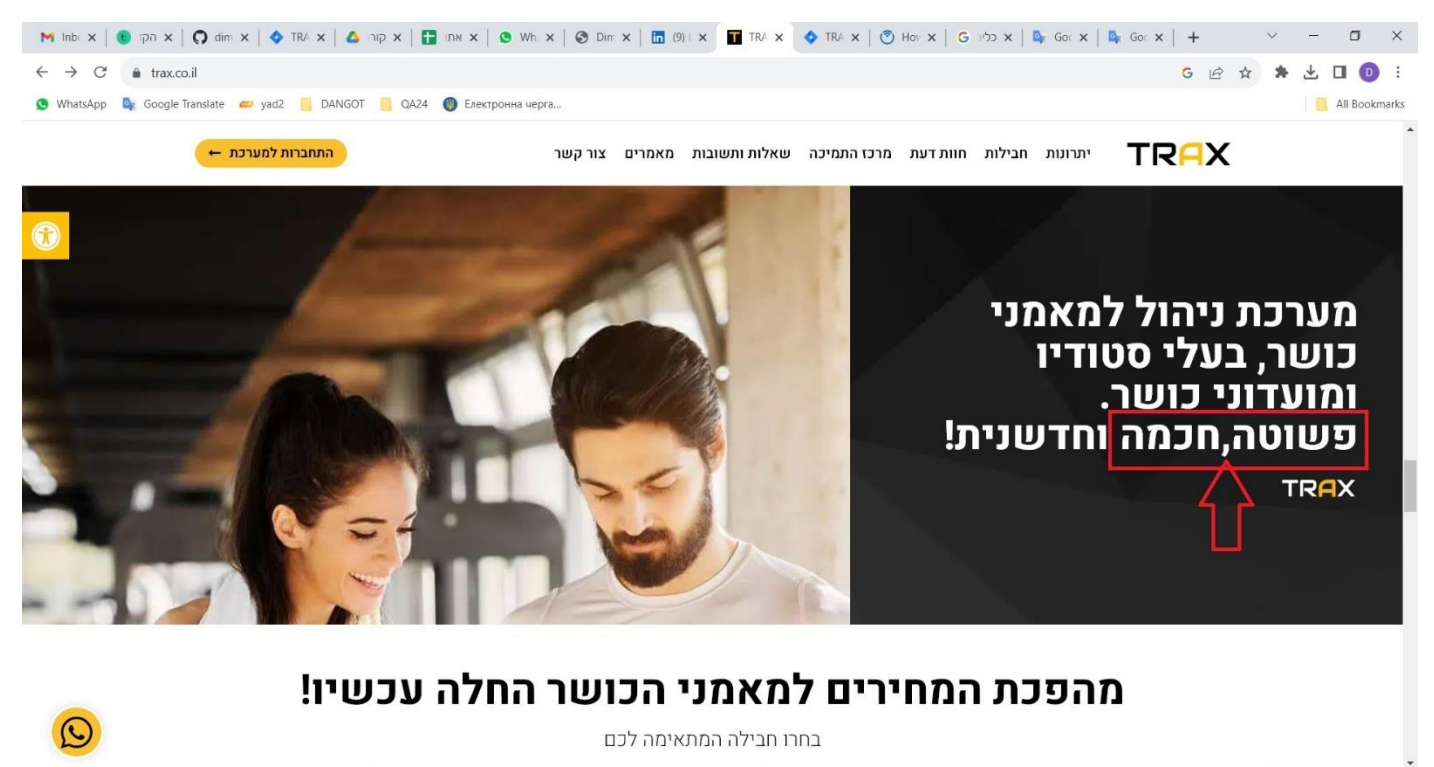

P Type here to search

Ħ 👩

 a

へ 📼 ปุง) 🦟 עבר 2:55 PM 07-Oct-23

Ę

# [TRX-12] <u>A spelling error in the word "דיגיטליים" in section "יתרונות" on the</u>

|  | ŀ | <u>lome</u> | page | Created: 08/Oct/23 | Updated: 08/Oct/23 |  |
|--|---|-------------|------|--------------------|--------------------|--|
|--|---|-------------|------|--------------------|--------------------|--|

| Status:           | To Do |
|-------------------|-------|
| Project:          | TRAX  |
| Components:       | None  |
| Affects versions: | None  |
| Fix versions:     | None  |

| Туре:                  | Bug                                                                                                    | Priority: | Low |  |  |
|------------------------|----------------------------------------------------------------------------------------------------|-----------|-----|--|--|
| Reporter:              | Dima D Assignee: Unassigned                                                                                   |           |     |  |  |
| Resolution:            | Jnresolved Votes: 0                                                                                           |           |     |  |  |
| Labels:                | None                                                                                                    |           |     |  |  |
| Remaining<br>Estimate: | Not Specified                                                                                                 |           |     |  |  |
| Time Spent:            | Not Specified                                                                                                 |           |     |  |  |
| Original estimate:     | Not Specified                                                                                                 |           |     |  |  |
| Environment:           | Chrome browser Version: 117.0.5938.92<br>Microsoft Edge Version: Version 117.0.2045.41<br>Browser Mobile Mode |           |     |  |  |

| Attachments: | TRX-12.jpg |
|--------------|------------|
| Severity:    | S5 - Low   |

# Description

# Steps to reproduce:

- 1. Open a TRAX website.
- 2. Scroll down to section "יתרונות".
- 3. On the right side in description of title "טפּסים דיגיטליים" appears word "דיגטליים".

# Actual Result:

In heading title appears word "דיגטליים".

#### **Expected Result:**

In heading title appears word "דיגיטליים".

| <b>ים והוראות קבע</b><br>חיזב באשראי והוראות קבע , רכישת מנויים ותשלומים ע"י<br>פו נוצחאי משלום חרורה כפידה משוכוניה אומומנויה בעת                                         | תשלומי<br>חיוב מיידי,                        | מערכת ניהול לקוחות CRM<br>מערכת CRM יידיותית לניהול מתאמנים הכוללת מגוון כלים לניהול ומעקב                                                                                                    |          |
|----------------------------------------------------------------------------------------------------|----------------------------------------------|----------------------------------------------------------------------------------------------------|----------|
| ען עבמה, הסהום חבות הכקר וסבה לאומוס הבסה<br>זי<br><b>נויים וכרטיסיות</b><br>זים שנות הגללה מגוון הגבלות לפי סוגי אימונים , כמות.<br>יים שנות הגלה מותיים ללבותו החור ורו' | התשלום וכ<br>ניהול מנויינ<br>ניהול מנויינ    | אחר התקשרויות מול הלקוחות, ניהול לידים Pipeline , משימות <mark>וכו'.</mark><br>התראות ותזכורות<br>התראות למאמן ולמתאמן המתאמן Push Notification קבלת התראות בנין רכישת<br>מני, רישום או ביטול לאימון, חזכורת למשימות, קליטת לידים וכו'. |          |
| <b>יהול מתקדמים</b><br>. לניחוח פעילות העסק שלכם. דוחות מכירות ,דוח הכנסות ,<br>ז'ח מנויים , דוח מאמנים , ניצול אימונים , ימי הולדת וכו'ו                                  | <b>דוחות ני</b><br>מגוון דוחות<br>חובות, פיל | יומן אימונים משוכלל<br>יומן אימונים הכולל מגוון אפשרויות מתקדמות. שיבוצים קבועים<br>ועצמאיים, אימונים בודדים ומחזוריים, אימונים או ליין וכו'                                                                                            |          |
| <b>גנושי זמין ומקצועי</b><br>כה שלנו זמין לכם במגוון פלטפורמות בטלפון ,בוואטסאפ ,<br>לחסוך זמן יקר ולהעניק לכם את השירות הטוב ביותר!                                       | שירות א<br>צוות התמיק<br>ובמייל כדי          | טפסים דיגיטליים<br>מעשר דיגטליים<br>בריאות, להול תווים ירוקים, הורעות כלליות לעסק ועוד                                                                                                    | <b>≗</b> |

# [TRX-11] <u>A spelling error in the word "כאן" on the button "לחצו כאן להרשמה</u>

| the I | lome | page. | Created: 08/Oct/23 | Updated: 08/Oct/23 |
|-------|------|-------|--------------------|--------------------|
|-------|------|-------|--------------------|--------------------|

| Status:           | To Do |
|-------------------|-------|
| Project:          | TRAX  |
| Components:       | None  |
| Affects versions: | None  |
| Fix versions:     | None  |

| Туре:                  | Bug                                           | Priority: | Low |  |  |
|------------------------|-----------------------------------------------|-----------|-----|--|--|
| Reporter:              | Dima D Assignee: Unassigned                   |           |     |  |  |
| Resolution:            | Unresolved Votes: 0                           |           |     |  |  |
| Labels:                | None                                          |           |     |  |  |
| Remaining<br>Estimate: | Not Specified                                 |           |     |  |  |
| Time Spent:            | Not Specified                                 |           |     |  |  |
| Original estimate:     | Not Specified                                 |           |     |  |  |
| Environment:           | Chrome browser Version: 117.0.5938.92         |           |     |  |  |
|                        | Microsoft Edge Version: Version 117.0.2045.41 |           |     |  |  |
|                        | Browser Mobile Mode                           |           |     |  |  |

| Attachments: | TRX-11.jpg |
|--------------|------------|
| Severity:    | S5 - Low   |

# Description

# Steps to reproduce:

- 1. Open a TRAX website.
- 2. Scroll down to button "יתרונות" (before "יתרונות" section).

## Actual Result:

On the button appears "לחצו כאו להרשמה".

# **Expected Result:**

On the button appears "לחצו כאן להרשמה".

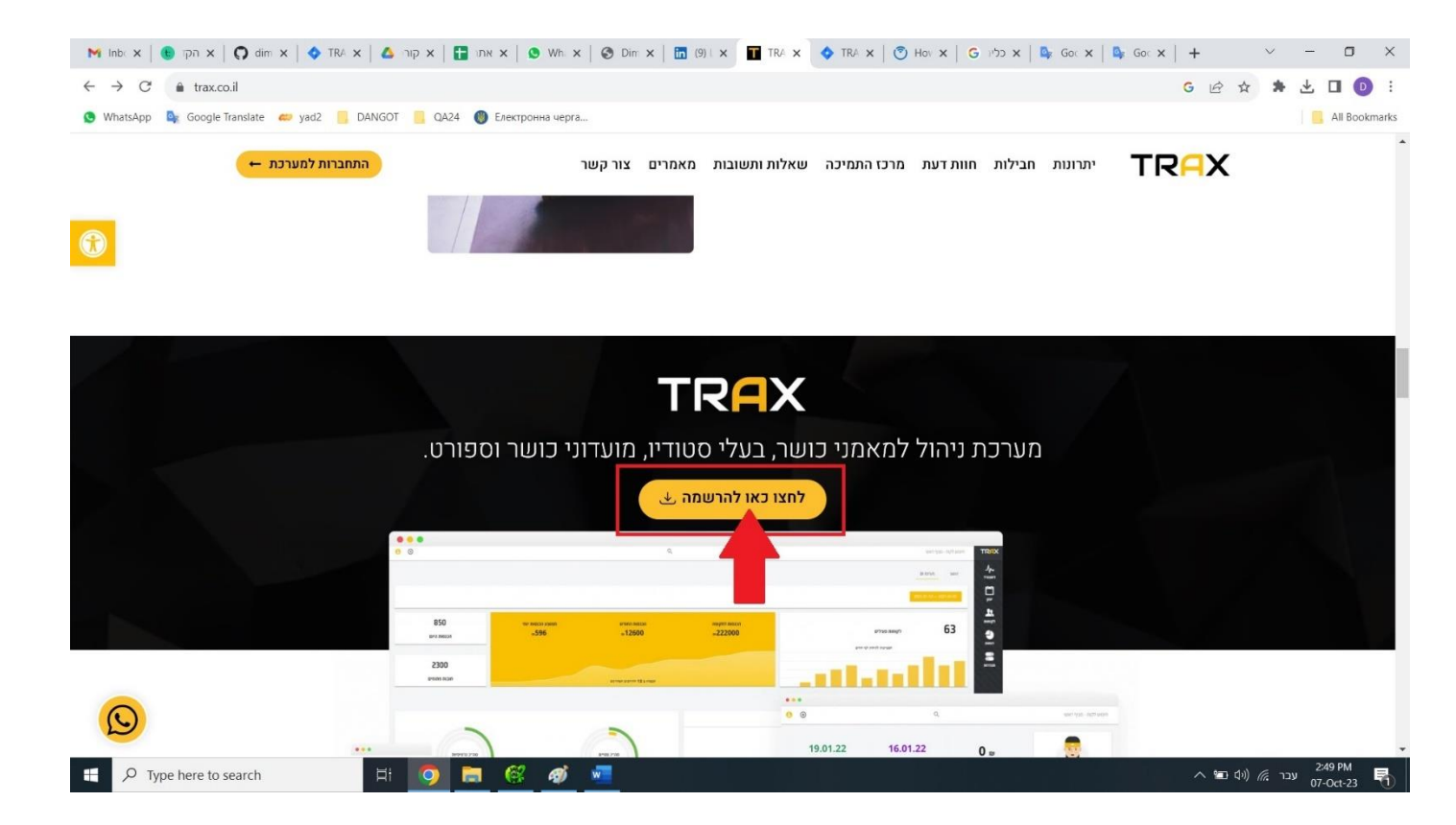

# [TRX-10] <u>A spelling error in the word "יחודיים" on the Home page.</u> created: 08/Oct/23 Updated: 08/Oct/23

| Status:           | То Do |
|-------------------|-------|
| Project:          | TRAX  |
| Components:       | None  |
| Affects versions: | None  |
| Fix versions:     | None  |

| Туре:                  | Bug                                                                                                    | Priority: | Low        |  |
|------------------------|----------------------------------------------------------------------------------------------------|-----------|------------|--|
| Reporter:              | <u>Dima D</u>                                                                                                 | Assignee: | Unassigned |  |
| Resolution:            | Unresolved                                                                                                    | Votes:    | 0          |  |
| Labels:                | None                                                                                                    |           |            |  |
| Remaining<br>Estimate: | Not Specified                                                                                                 |           |            |  |
| Time Spent:            | Not Specified                                                                                                 |           |            |  |
| Original estimate:     | Not Specified                                                                                                 |           |            |  |
| Environment:           | Chrome browser Version: 117.0.5938.92<br>Microsoft Edge Version: Version 117.0.2045.41<br>Browser Mobile Mode |           |            |  |

| Attachments: | TRX-10.jpg |
|--------------|------------|
| Severity:    | S5 - Low   |

#### Description

#### Steps to reproduce:

- 1. Open a TRAX website.
- 2. Scroll down to header "לעשות יותר עם TRAX".
- 3. In heading title appears word "יחודיים".

# Actual Result:

In heading title appears word "ייהודיים".

# **Expected Result:**

In heading title appears word "יייהודיים".

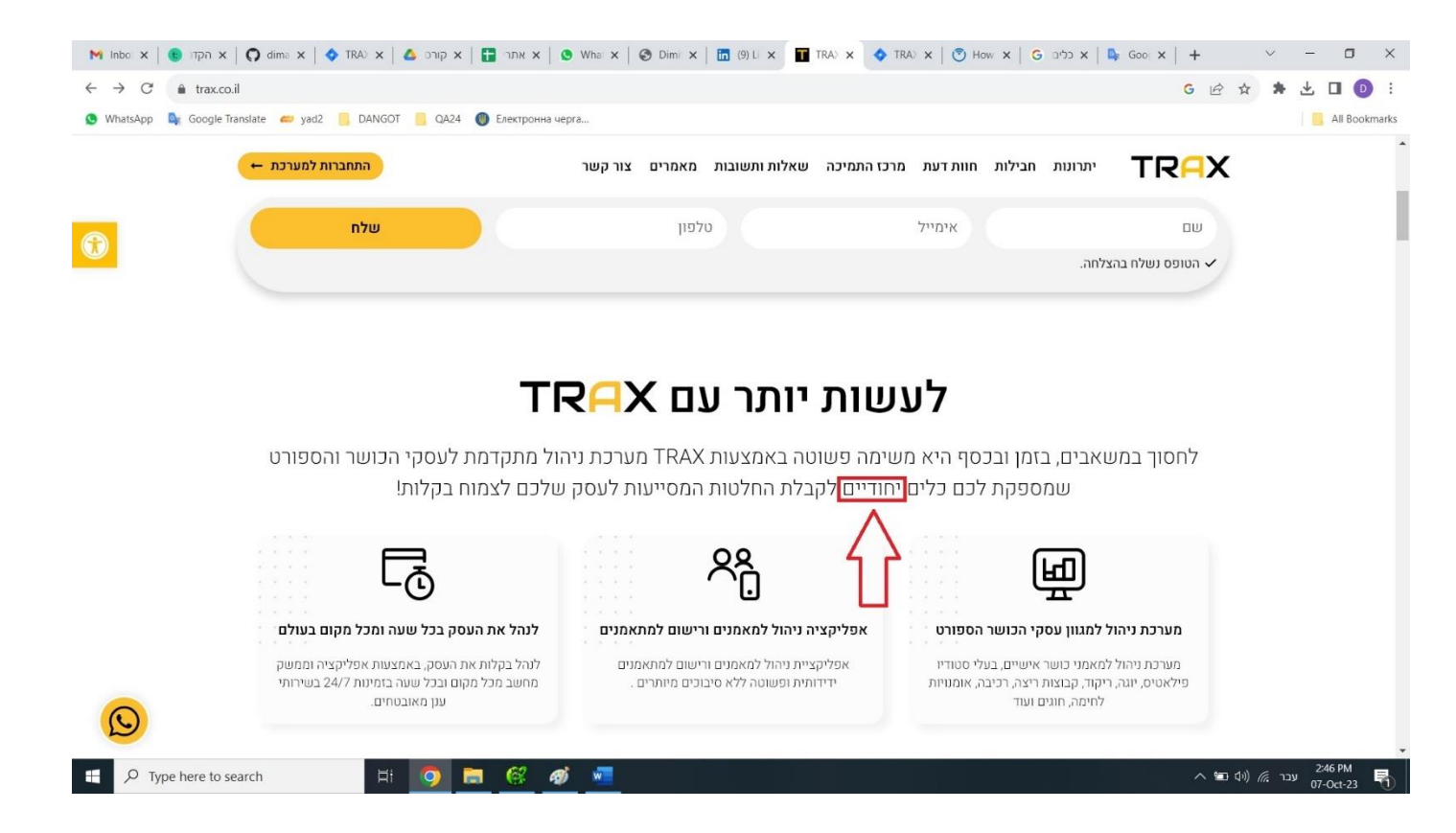

[TRX-9] The animation of a section "יתרונות" is meaningless created: 08/Oct/23 Updated: 08/Oct/23 Updated: 08/Oct/23

| Status:           | To Do |
|-------------------|-------|
| Project:          | TRAX  |
| Components:       | None  |
| Affects versions: | None  |
| Fix versions:     | None  |

| Туре:                  | Bug                                                                                                    | Priority: | Low        |  |
|------------------------|----------------------------------------------------------------------------------------------------|-----------|------------|--|
| Reporter:              | <u>Dima D</u>                                                                                                 | Assignee: | Unassigned |  |
| Resolution:            | Unresolved                                                                                                    | Votes:    | 0          |  |
| Labels:                | None                                                                                                    |           |            |  |
| Remaining<br>Estimate: | Not Specified                                                                                                 |           |            |  |
| Time Spent:            | Not Specified                                                                                                 |           |            |  |
| Original estimate:     | Not Specified                                                                                                 |           |            |  |
| Environment:           | Chrome browser Version: 117.0.5938.92<br>Microsoft Edge Version: Version 117.0.2045.41<br>Browser Mobile Mode |           |            |  |

| Attachments: | TRX-09.jpg |
|--------------|------------|
| Severity:    | S5 - Low   |

#### Description

# Steps to reproduce:

- 1. Open a <u>TRAX</u> website.
- 2. On the top menu press "<u>יתרונות</u>".
- 3. Try to travel with the mouse on the list of advantages.

# Actual Result:

It gives the impression that these are links but it is not like that.

# **Expected Result:**

No animation on the list.

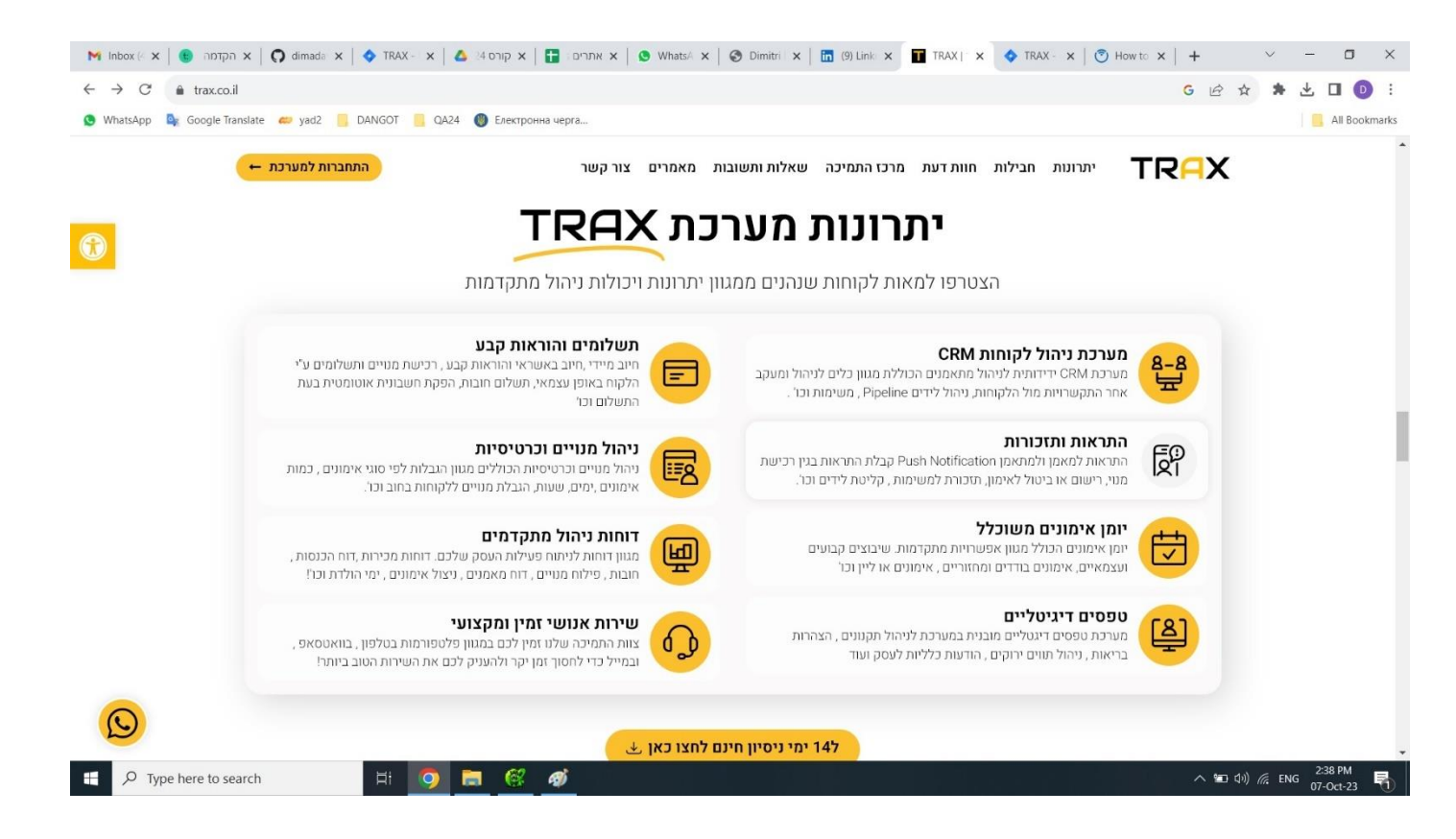

# [TRX-8] Missing menu or back to Home page link created: 08/Oct/23 Updated: 08/Oct/23

| Status:           | To Do |
|-------------------|-------|
| Project:          | TRAX  |
| Components:       | None  |
| Affects versions: | None  |
| Fix versions:     | None  |

| Reporter:Dima DResolution:UnresolvedLabels:NoneRemaining<br>Estimate:Not SpecifiedTime Spent:Not SpecifiedOriginal estimate:Not SpecifiedEnvironment:Chrome browser Vol     | Priority:                                                                                                    | Low        |  |  |
|----------------------------------------------------------------------------------------------------|----------------------------------------------------------------------------------------------------|------------|--|--|
| Resolution:UnresolvedLabels:NoneRemaining<br>Estimate:Not SpecifiedTime Spent:Not SpecifiedOriginal estimate:Not SpecifiedEnvironment:Chrome browser VolMianage & Labor Vol | Assignee:                                                                                                    | Unassigned |  |  |
| Labels:NoneRemaining<br>Estimate:Not SpecifiedTime Spent:Not SpecifiedOriginal estimate:Not SpecifiedEnvironment:Chrome browser VolMianage (t Edge Von                      | Votes:                                                                                                    | 0          |  |  |
| Remaining<br>Estimate:Not SpecifiedTime Spent:Not SpecifiedOriginal estimate:Not SpecifiedEnvironment:Chrome browser VolMianage ft Edge Vol                                 | None                                                                                                    |            |  |  |
| Time Spent:Not SpecifiedOriginal estimate:Not SpecifiedEnvironment:Chrome browser VolMianage ft Edge Von                                                                    | Not Specified                                                                                                 |            |  |  |
| Original estimate: Not Specified<br>Environment: Chrome browser Vo<br>Microsoft Edge Vor                                                                                    | Not Specified                                                                                                 |            |  |  |
| Environment: Chrome browser Vo                                                                                                    | Not Specified                                                                                                 |            |  |  |
| Browser Mobile Mo                                                                                                    | Chrome browser Version: 117.0.5938.92<br>Microsoft Edge Version: Version 117.0.2045.41<br>Browser Mobile Mode |            |  |  |

| Attachments: | TRX-08.jpg |
|--------------|------------|
| Severity:    | S5 - Low   |

#### Description

#### **Steps to reproduce:**

- 1. Open a <u>TRAX</u> website.
- 2. On the top left side press "<u>התחברות למערכת</u>".

#### **Actual Result:**

Missing menu or back to Home page link.

## **Expected Result:**

Missing menu or back to Home page exist.

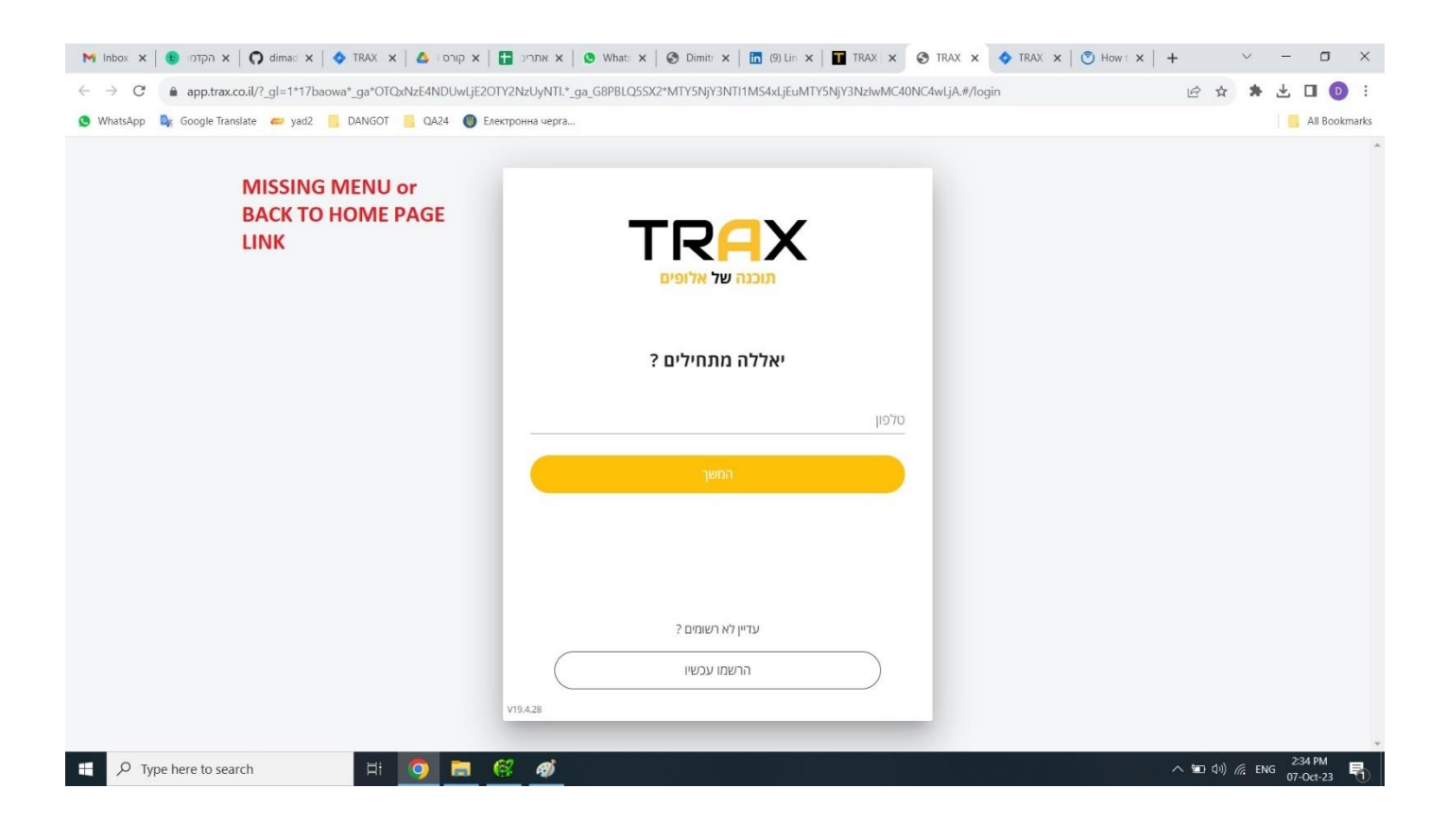

# [TRX-7] Company ID field in Sign Up window is not limited in terms of

alphabetical characters created: 08/Oct/23 Updated: 08/Oct/23

| Status:           | To Do |
|-------------------|-------|
| Project:          | TRAX  |
| Components:       | None  |
| Affects versions: | None  |
| Fix versions:     | None  |

| Туре:                  | Bug                                           | Priority: | Low        |  |  |
|------------------------|-----------------------------------------------|-----------|------------|--|--|
| Reporter:              | Dima D                                        | Assignee: | Unassigned |  |  |
| Resolution:            | Unresolved                                    | Votes:    | 0          |  |  |
| Labels:                | None                                          | None      |            |  |  |
| Remaining<br>Estimate: | Not Specified                                 |           |            |  |  |
| Time Spent:            | Not Specified                                 |           |            |  |  |
| Original estimate:     | Not Specified                                 |           |            |  |  |
| Environment:           | Chrome browser Version: 117.0.5938.92         |           |            |  |  |
|                        | Microsoft Edge Version: Version 117.0.2045.41 |           |            |  |  |
|                        | Browser Mobile Mode                           |           |            |  |  |

| Attachments: | TRX-07.jpg |
|--------------|------------|
| Severity:    | S5 - Low   |

# Description

# Steps to reproduce:

- 1. Open a TRAX website.
- 2. On the top left side press "<u>התחברות למערכת</u>".
- 3. On the bottom of the form press "הרשמו עכשיו".
- 4. Press on the button "מאמן בעל עסק".
- 5. Try filling letters in company ID field.

## Actual Result:

Letter appears.

## **Expected Result:**

Field allows you only insert numbers.

| M Inbox x   🖲 ומדקה x   🗘 dimad x   🔷 TRAX x   🛆 קורס   א קורס   א אתוריב 🖬 אתוריב א א פורס   א דראנד א אתוריב א אתוריב א אתורים א איז אתורים א אותוים א איז אתורים א איז איז איז איז איז איז איז איז איז א                                                                                                    | × t       |
|----------------------------------------------------------------------------------------------------|-----------|
| C 🕯 app.trax.co.il/?_gl=1*88i801*_ga*OTQxNzE4NDUwLjE2OTY2NzUyNTI.*_ga_G8PBLQ5SX2*MTY5NjY3NT11MS4xLjEuMTY5NjY3NzlwMC40NC4wLjA.#/login                                                                                                    | •         |
| 🔮 WhatsApp 🧕 Google Translate 🥔 yad2 📒 DANGOT 📒 QA24 🕘 Eлектронна черга                                                                                                    | Jookmarks |
| Image: State in the state in the state |           |
|                                                                                                    | a 🕤       |

# [TRX-6] Phone field in Sign Up window is not limited in terms of

alphabetical/special characters created: 08/Oct/23 Updated: 08/Oct/23

| Status:           | To Do |
|-------------------|-------|
| Project:          | TRAX  |
| Components:       | None  |
| Affects versions: | None  |
| Fix versions:     | None  |

| Туре:                  | Bug                                                                                                    | Priority: | Medium     |
|------------------------|----------------------------------------------------------------------------------------------------|-----------|------------|
| Reporter:              | <u>Dima D</u>                                                                                                 | Assignee: | Unassigned |
| Resolution:            | Unresolved                                                                                                    | Votes:    | 0          |
| Labels:                | None                                                                                                    |           |            |
| Remaining<br>Estimate: | Not Specified                                                                                                 |           |            |
| Time Spent:            | Not Specified                                                                                                 |           |            |
| Original estimate:     | Not Specified                                                                                                 |           |            |
| Environment:           | Chrome browser Version: 117.0.5938.92<br>Microsoft Edge Version: Version 117.0.2045.41<br>Browser Mobile Mode |           |            |

| Attachments: | TRX-06.jpg          |                                       |       |
|--------------|---------------------|---------------------------------------|-------|
| Issue links: | Cloners             |                                       |       |
|              | clones <u>TRX-3</u> | Phone field in Login window is not li | To Do |
| Severity:    | S4 - Moderate       |                                       |       |

# Description

# Steps to reproduce:

- 1. Open a <u>TRAX</u> website.
- 2. On the top left side press "<u>התחברות למערכת</u>".
- 3. On the bottom of the form press "הרשמו עכשיו".
- 4. Press on the button "מאמן בעל עסק".
- 5. Try filling letter "e" and symbol ".".

#### Actual Result:

Letter "e" or symbol "." appears.

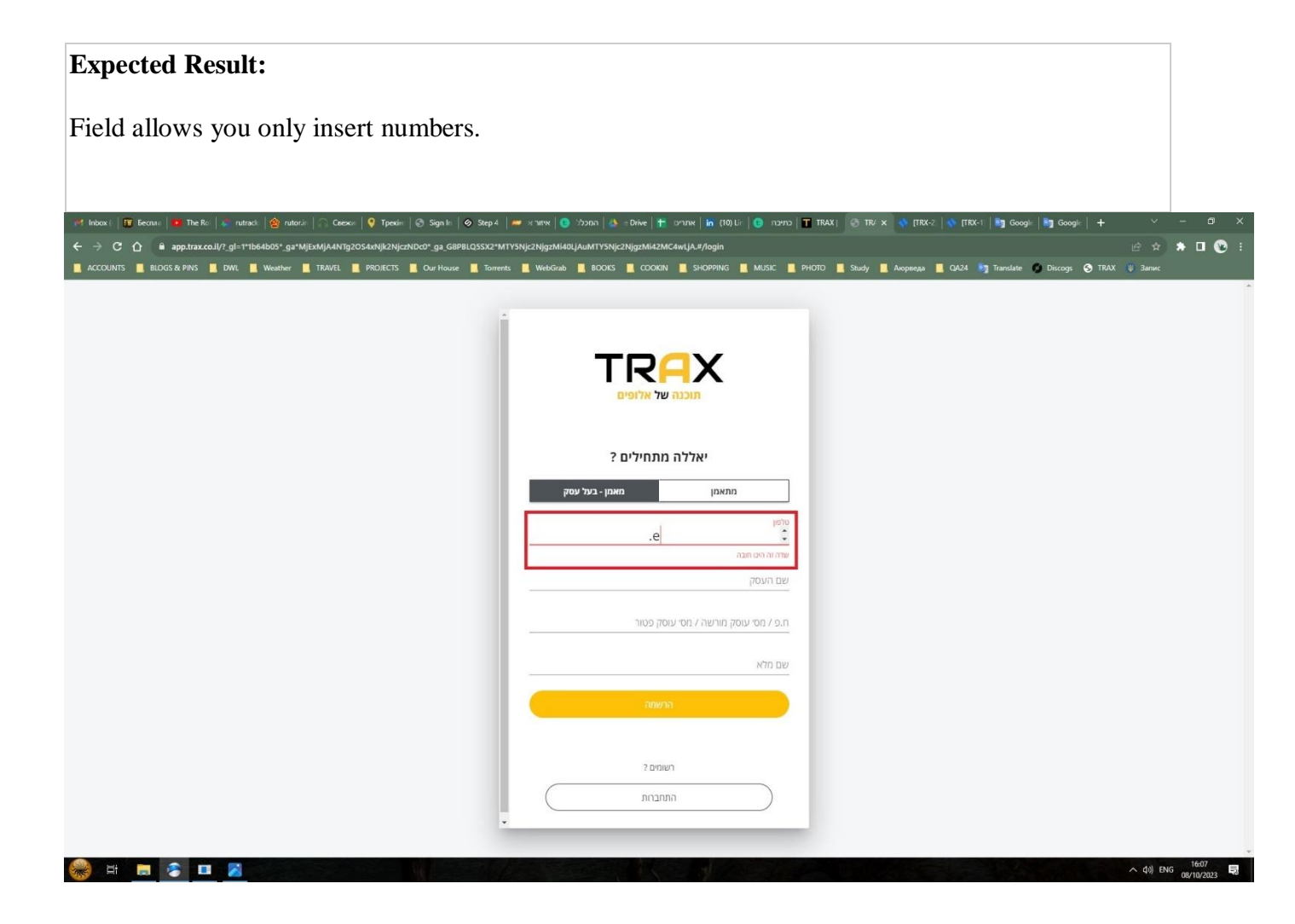

[TRX-5] <u>Arrows in phone field on the Sign Up screen are meaningless</u> created: 08/Oct/23 Updated: 08/Oct/23

| Status:           | To Do |
|-------------------|-------|
| Project:          | TRAX  |
| Components:       | None  |
| Affects versions: | None  |
| Fix versions:     | None  |

| Туре:                  | Bug                                                                                                    | Priority: | Medium     |
|------------------------|----------------------------------------------------------------------------------------------------|-----------|------------|
| Reporter:              | Dima D                                                                                                    | Assignee: | Unassigned |
| Resolution:            | Unresolved                                                                                                    | Votes:    | 0          |
| Labels:                | None                                                                                                    |           |            |
| Remaining<br>Estimate: | Not Specified                                                                                                 |           |            |
| Time Spent:            | Not Specified                                                                                                 |           |            |
| Original estimate:     | Not Specified                                                                                                 |           |            |
| Environment:           | Chrome browser Version: 117.0.5938.92<br>Microsoft Edge Version: Version 117.0.2045.41<br>Browser Mobile Mode |           |            |

| Attachments: | TRX-05.jpg        |                                         |       |
|--------------|-------------------|-----------------------------------------|-------|
| Issue links: | Cloners           |                                         |       |
|              | clones <u>TRX</u> | 2 Arrows in phone field on the Login sc | To Do |
| Severity:    | S4 - Moderate     |                                         |       |

#### Description

# Steps to reproduce:

- 1. Open a <u>TRAX</u> website.
- On the top left side press "<u>התחברות למערכת</u>".
- 3. On the bottom of the form press "הרשמו עכשיו".
- 4. Press on the button "מאמן בעל עסק".
- 5. Try press on the up/down arrow on the right side of phone field.

#### **Actual Result:**

Numbers run in increasing and decreasing order without any logic.

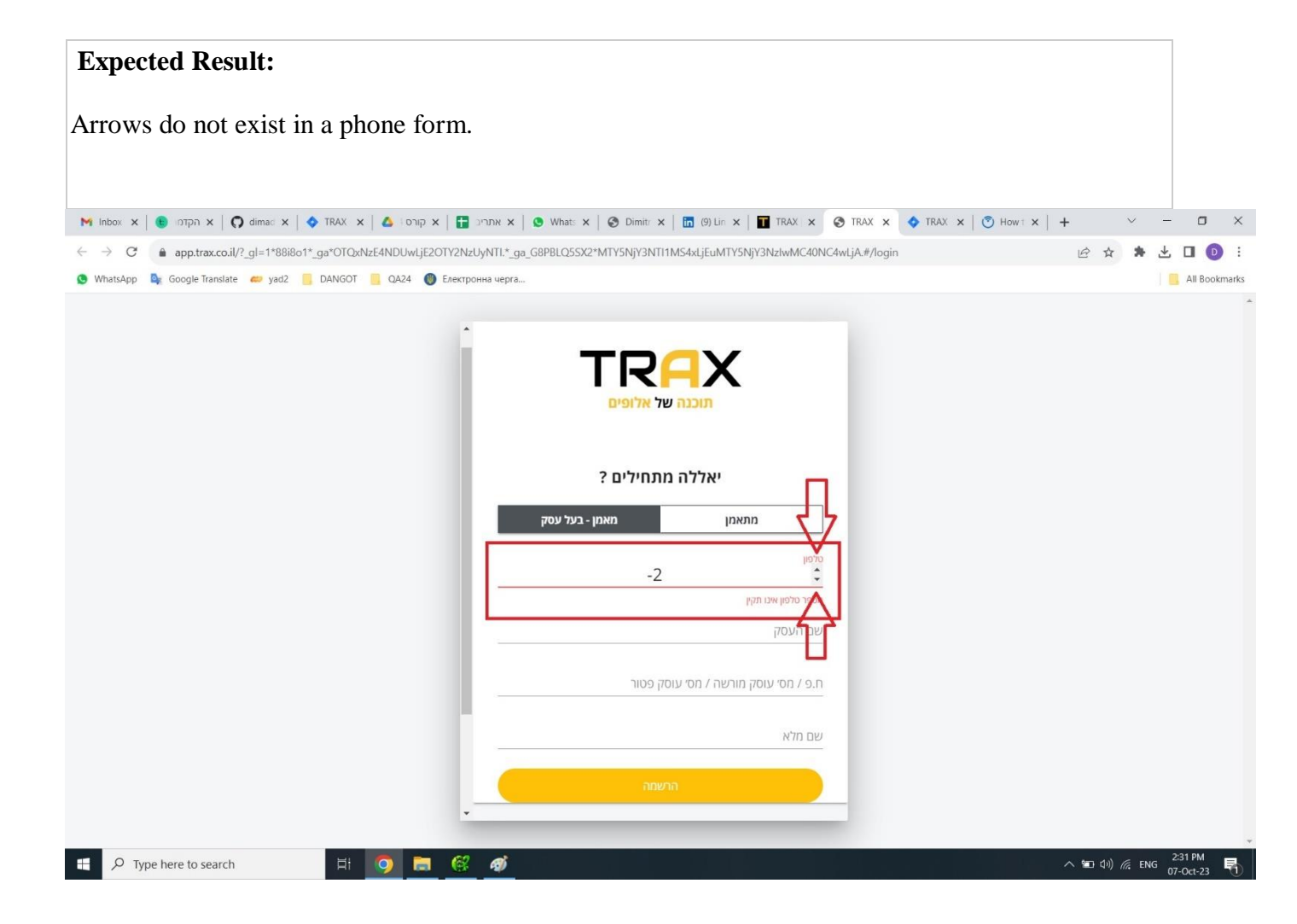
[TRX-4] The trainee registration option is meaningless created: 08/Oct/23 Updated: 08/Oct/23

| Status:           | To Do |
|-------------------|-------|
| Project:          | TRAX  |
| Components:       | None  |
| Affects versions: | None  |
| Fix versions:     | None  |

| Туре:                  | Bug                                                                                                    | Priority: | Medium     |
|------------------------|----------------------------------------------------------------------------------------------------|-----------|------------|
| Reporter:              | <u>Dima D</u>                                                                                                 | Assignee: | Unassigned |
| Resolution:            | Unresolved                                                                                                    | Votes:    | 0          |
| Labels:                | None                                                                                                    |           |            |
| Remaining<br>Estimate: | Not Specified                                                                                                 |           |            |
| Time Spent:            | Not Specified                                                                                                 |           |            |
| Original estimate:     | Not Specified                                                                                                 |           |            |
| Environment:           | Chrome browser Version: 117.0.5938.92<br>Microsoft Edge Version: Version 117.0.2045.41<br>Browser Mobile Mode |           |            |

| Attachments: | TRX-04.jpg |
|--------------|------------|
| Severity:    | S5 - Low   |

#### Steps to reproduce:

- Open a <u>TRAX</u> website.
   On the top left side press "<u>התחברות למערכת</u>".
- 3. On the bottom of the form press "הרשמו עכשיו".
- 4. Press on the button "מתאמן".

#### Actual Result:

Appears message "! שימו לב

ההרשמה למערכת מתבצעת על ידי המאמו

אין צורך להרשם למערכת.

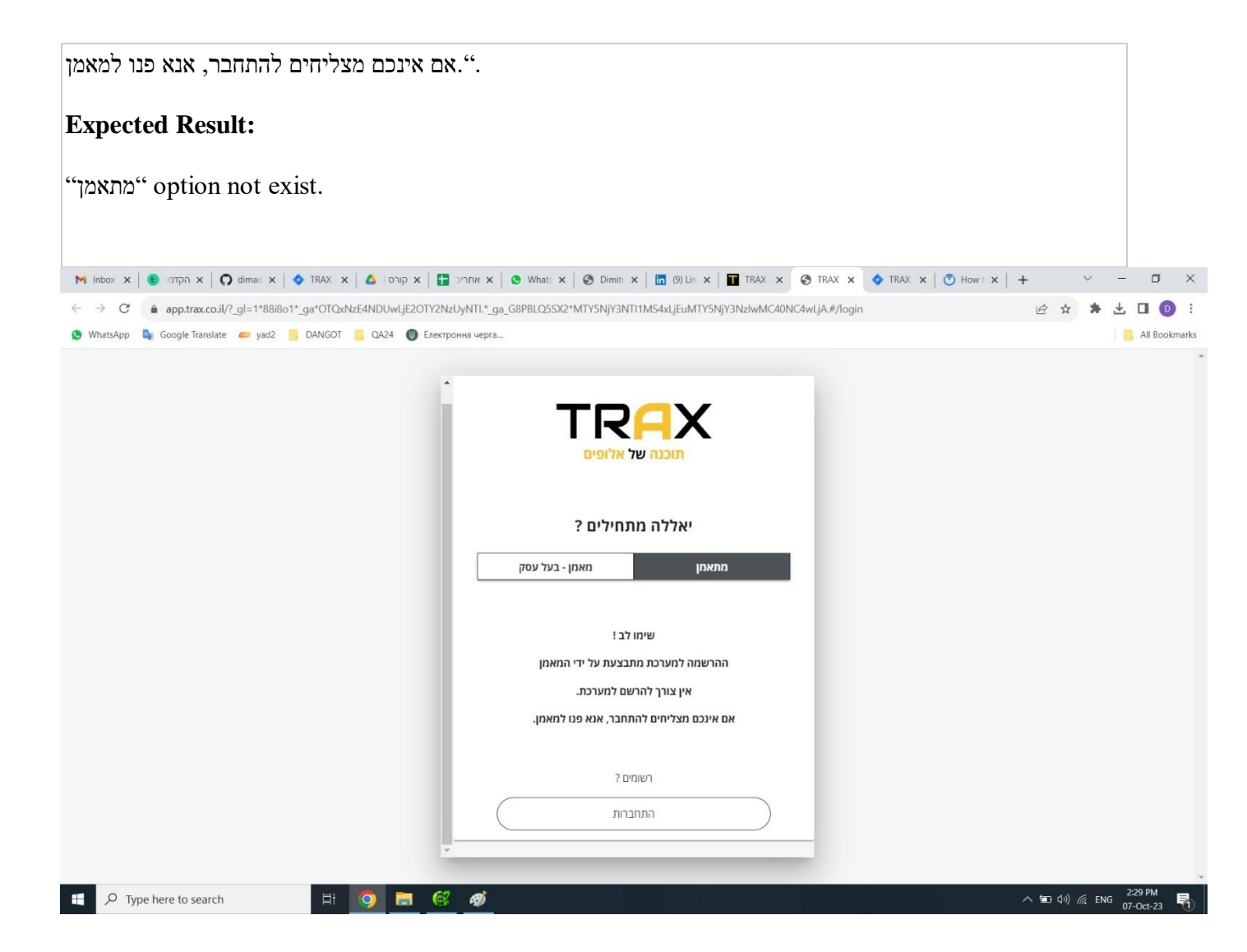

# [TRX-3] Phone field in Login window is not limited in terms of

alphabetical/special characters created: 08/Oct/23 Updated: 08/Oct/23

| Status:           | To Do |
|-------------------|-------|
| Project:          | TRAX  |
| Components:       | None  |
| Affects versions: | None  |
| Fix versions:     | None  |

| Туре:                  | Bug                                                                              | Priority:                         | Medium     |
|------------------------|----------------------------------------------------------------------------------|-----------------------------------|------------|
| Reporter:              | <u>Dima D</u>                                                                    | Assignee:                         | Unassigned |
| Resolution:            | Unresolved                                                                       | Votes:                            | 0          |
| Labels:                | None                                                                             |                                   |            |
| Remaining<br>Estimate: | Not Specified                                                                    |                                   |            |
| Time Spent:            | Not Specified                                                                    |                                   |            |
| Original estimate:     | Not Specified                                                                    |                                   |            |
| Environment:           | Chrome browser Version: 11<br>Microsoft Edge Version: Ver<br>Browser Mobile Mode | 7.0.5938.92<br>sion 117.0.2045.41 |            |

| Attachments: | TRX-03.jpg    |              |                                      |       |
|--------------|---------------|--------------|--------------------------------------|-------|
| Issue links: | Cloners       |              |                                      |       |
|              | is cloned by  | <u>TRX-6</u> | Phone field in Sign Up window is not | To Do |
| Severity:    | S4 - Moderate |              |                                      |       |

#### Description

#### Steps to reproduce:

- 1. Open a <u>TRAX</u> website.
- 2. On the top left side press "<u>התחברות למערכת</u>".
- 3. Try filling letter "e" and symbol ".".

#### Actual Result:

Letter "e" or symbol "." appears.

#### **Expected Result:**

| Field allows you only insert number                        | ers.                                                                                                    |                                      |
|------------------------------------------------------------|----------------------------------------------------------------------------------------------------|--------------------------------------|
|                                                            |                                                                                                    |                                      |
| 🕅 Inbox 🗙   🖲 א הקדמ א   🎧 dimad א   💠 TRAX א   🛆 הקדמ א   | אתריב 🗴 אאריב 🗴 🕲 What: 🗙 🖉 Dimit: 🗙 🕅 🛅 (8) Lin 🗙 🖬 TRAX 🗴 📀 TRAX 🗴 🔷 TRAX א 🚫 How t                          | + · · - • ×                          |
| ← → C  app.trax.co.il/?_gl=1*88i8o1*_ga*OTQxNzE4NDUwLjE2OT | /2NzUyNTI.*_ga_G8PBLQ55X2*MTY5NjY3NTI1MS4xLjEuMTY5NjY3NzIwMC40NC4wLjA.#/login                                  | 🖻 🛧 🗯 🛃 🕕 主                          |
| 🔇 WhatsApp 🤹 Google Translate 👛 yad2 📒 DANGOT 📒 QA24 🔞 E   | ектронна черга                                                                                                 | 📃 🔠 All Bookmarks                    |
|                                                            |                                                                                                    | Â                                    |
|                                                            |                                                                                                    |                                      |
|                                                            |                                                                                                    |                                      |
|                                                            | תוכנה של אלופים                                                                                                |                                      |
|                                                            |                                                                                                    |                                      |
|                                                            | יאללה מתחילים ?                                                                                                |                                      |
|                                                            | σται                                                                                                    |                                      |
|                                                            | • e.e. e.e. e.e. e.e. e.e. e.e. e.e. e.                                                                        |                                      |
|                                                            | مصور                                                                                                    |                                      |
|                                                            |                                                                                                    |                                      |
|                                                            |                                                                                                    |                                      |
|                                                            |                                                                                                    |                                      |
|                                                            | עדיין לא רשומים ?                                                                                              |                                      |
|                                                            | החימו עראוו                                                                                                    |                                      |
|                                                            |                                                                                                    |                                      |
|                                                            | V19.4.28                                                                                                    |                                      |
| 🕂 🔎 Type here to search 🛛 🛱 🧿 🔚                            | er ander ander ander ander ander ander ander ander ander ander ander ander ander ander ander ander ander ander | へ 🐿 句)) 🦟 ENG 2:28 PM<br>07-Oct-23 🌄 |

[TRX-2] <u>Arrows in phone field on the Login screen are meaningless</u> created: 08/Oct/23 Updated: 08/Oct/23

| Status:           | То Do |
|-------------------|-------|
| Project:          | TRAX  |
| Components:       | None  |
| Affects versions: | None  |
| Fix versions:     | None  |

| Туре:                  | Bug                                                                                                    | Priority: | Medium     |
|------------------------|----------------------------------------------------------------------------------------------------|-----------|------------|
| Reporter:              | <u>Dima D</u>                                                                                                 | Assignee: | Unassigned |
| Resolution:            | Unresolved                                                                                                    | Votes:    | 0          |
| Labels:                | None                                                                                                    |           |            |
| Remaining<br>Estimate: | Not Specified                                                                                                 |           |            |
| Time Spent:            | Not Specified                                                                                                 |           |            |
| Original estimate:     | Not Specified                                                                                                 |           |            |
| Environment:           | Chrome browser Version: 117.0.5938.92<br>Microsoft Edge Version: Version 117.0.2045.41<br>Browser Mobile Mode |           |            |

| Attachments: | TRX-02.jpg    |              |                                      |       |
|--------------|---------------|--------------|--------------------------------------|-------|
| Issue links: | Cloners       |              |                                      |       |
|              | is cloned by  | <u>TRX-5</u> | Arrows in phone field on the Sign Up | To Do |
| Severity:    | S4 - Moderate |              |                                      |       |

#### Description

#### Steps to reproduce:

- 1. Open a <u>TRAX</u> website.
- On the top left side press "<u>התחברות למערכת</u>".
- 3. Try press on the up/down arrow on the right side of phone field.

#### Actual Result:

Numbers run in increasing and decreasing order without any logic.

#### **Expected Result:**

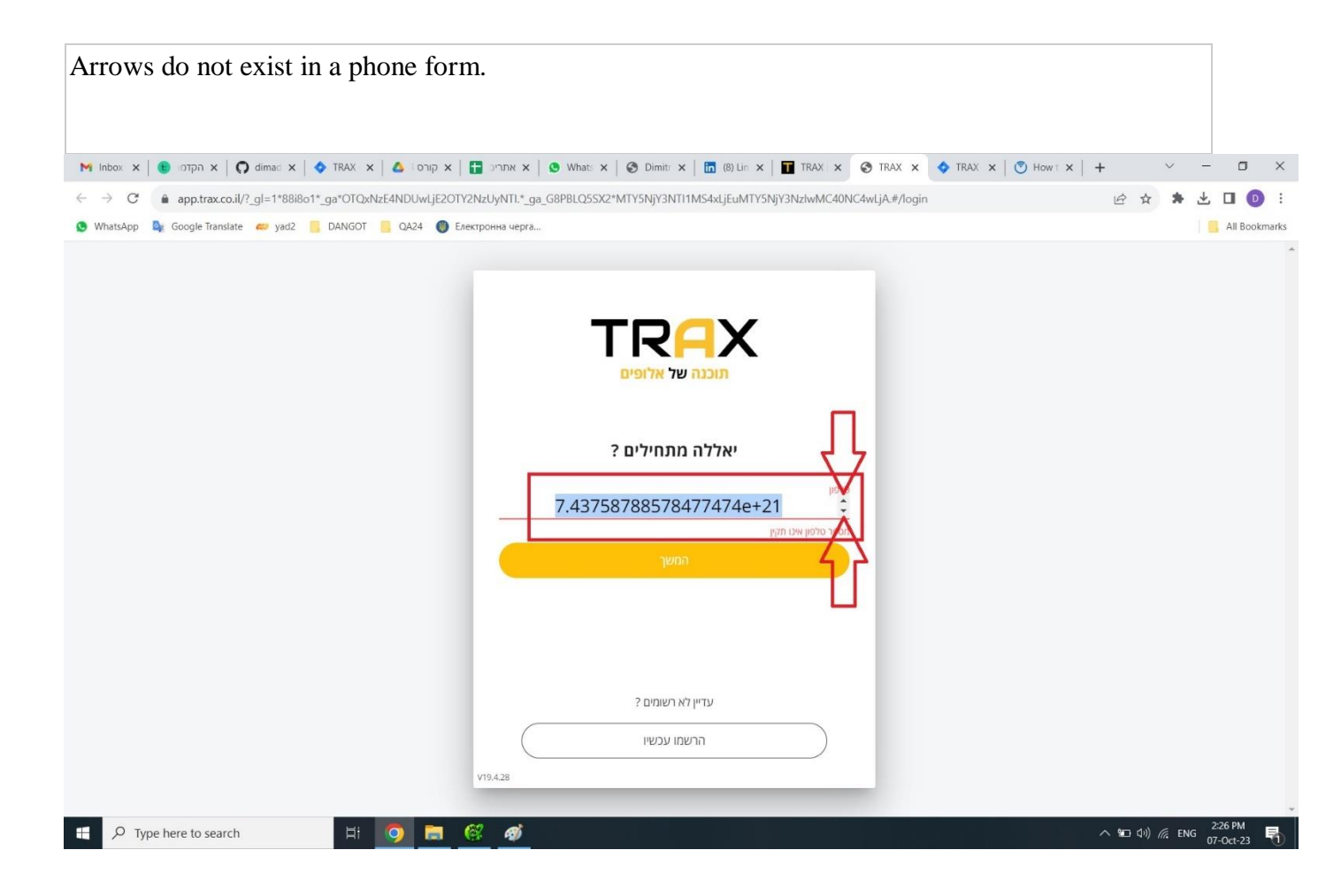

## [TRX-1] Phone field in Login window is not limited in terms of number of

| characters ( | Created: 08/Oct/23 | Updated: 08/Oct/23 |
|--------------|--------------------|--------------------|
|--------------|--------------------|--------------------|

| Status:           | To Do |
|-------------------|-------|
| Project:          | TRAX  |
| Components:       | None  |
| Affects versions: | None  |
| Fix versions:     | None  |

| Туре:                  | Bug                                                                                                    | Priority: | Medium     |  |
|------------------------|----------------------------------------------------------------------------------------------------|-----------|------------|--|
| Reporter:              | <u>Dima D</u>                                                                                                 | Assignee: | Unassigned |  |
| Resolution:            | Unresolved                                                                                                    | Votes:    | 0          |  |
| Labels:                | None                                                                                                    |           |            |  |
| Remaining<br>Estimate: | Not Specified                                                                                                 |           |            |  |
| Time Spent:            | Not Specified                                                                                                 |           |            |  |
| Original estimate:     | Not Specified                                                                                                 |           |            |  |
| Environment:           | Chrome browser Version: 117.0.5938.92<br>Microsoft Edge Version: Version 117.0.2045.41<br>Browser Mobile Mode |           |            |  |

| Attachments: | TRX-01.jpg    |
|--------------|---------------|
| Severity:    | S4 - Moderate |

### Description

#### Steps to reproduce:

- 1. Open a TRAX website.
- 2. On the top left side press "<u>התחברות למערכת</u>".
- 3. Try filling in quantity of characters larger than 10 characters.

#### Actual Result:

Phone field is not limited in terms of number of characters.

#### **Expected Result:**

After 10 characters in a field does not allow characters to be put.

#### • QA24 / YEAR 2023 •

| 🕅 Inbox x   📵 א קורס 🚯 א הקדמו 🗙 🕻 א הקדמו 🕲 א אורס א 📔 יינ           | אתנא 🗴   🕲 Whats: 🗙   🥸 Dimit: 🗙   🛅 (8) Lin 🗴   🖬 TRAX 🗴 🔗 TRAX 🗴 🔷 TRAX 🗴   🔊 | Howtx   +                 |
|-----------------------------------------------------------------------|---------------------------------------------------------------------------------|---------------------------|
| ← → C  app.trax.co.il/?_gl=1*88i8o1*_ga*OTQxNzE4NDUwLjE2OTY2NzUy      | NTI.*_ga_G8PBLQ5SX2*MTY5NjY3NTI1MS4xLjEuMTY5NjY3NzIwMC40NC4wLjA.#/login         | 🖻 🌣 🌲 🔽 🕕 🗊 🗄             |
| 🧕 WhatsApp 💁 Google Translate 🧀 yad2 📒 DANGOT 📒 QA24 🛞 Електронн      | All Bookmarks                                                                   |                           |
|                                                                       | תוכנה של אלופים<br>יאללה מתחילים ?                                              |                           |
|                                                                       | טלפון                                                                           |                           |
|                                                                       | 743758788578477474788                                                           |                           |
|                                                                       | מספר סלפון אינו תקין                                                            |                           |
|                                                                       | John                                                                            |                           |
|                                                                       | עדווו לא רועומוס 2                                                              |                           |
|                                                                       | ער דאו שנים :                                                                   |                           |
|                                                                       | הרשמו עכשיו                                                                     |                           |
| V19.4.                                                                | 28                                                                              |                           |
|                                                                       |                                                                                 | 5-34 BM                   |
| P     Type here to search       H     Image: Comparison of the search |                                                                                 | へ 知 (か) 症 ENG 07-Oct-23 号 |

Generated at Mon Oct 09 16:38:37 UTC 2023 by Dima D using Jira 1001.0.0-SNAPSHOT#100237-sha1:efd43e53611dccc1690fb7053118954a8caf2150.